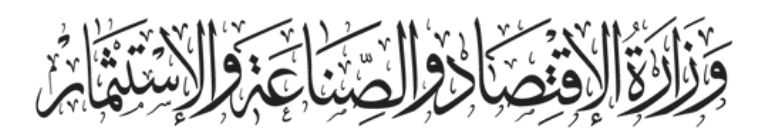

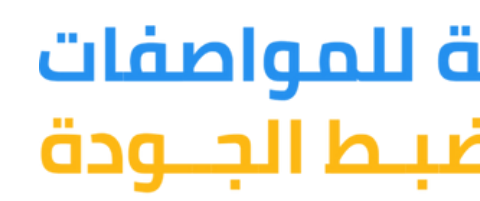

Ministry of Economy, Industry And Investment

# منصــة مطابق الإلكترونية دليــل المستخدم

1446هـ - 2024م

### الهيئة اليمنية للمواصفات والمقاييس وضبط الجـودة

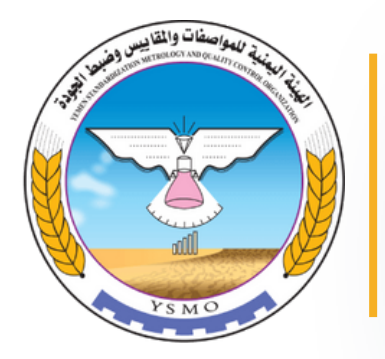

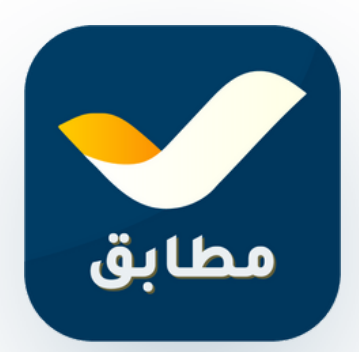

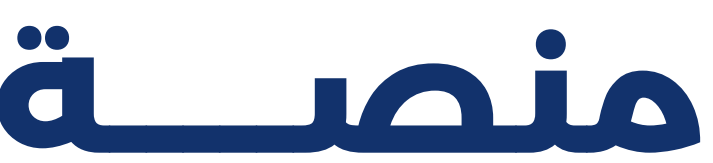

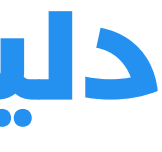

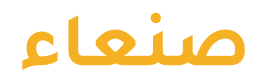

| المينة اليونية للدوامغات<br>والمغايس وفيط الجـودة                                | 1                                     | 2                                     | A                |
|----------------------------------------------------------------------------------|---------------------------------------|---------------------------------------|------------------|
| <b>منشأة جديد</b> • لم بنم الحمط                                                 | تسديل منشأة                           | تسديل الأصناف                         |                  |
| <ul> <li>عالمات السجل</li> <li>عالومات المنشأة</li> <li>الشروط والأحد</li> </ul> | قم بإضافة السجل التجاري الخاص بمنشأتك | قم بإضافة السجل التجاري الخاص بمنشأتك | قم بإض           |
| معلومات المنشأة                                                                  | بالاضافة للسجلات الصناعية             | بالاضافة للسجلات الصناعية             | بالاضار          |
| نوع المنشأة ((حباری)                                                             |                                       |                                       |                  |
| الاسم النجاري (إحباري)                                                           | اللوحة الإدارية                       |                                       |                  |
| اسم الممثل القانوني الرباعي (( <del>جباري)</del>                                 | بيانات المنشأة                        | اخر الأصناف المسحلة                   |                  |
| الفنة التحارية (إدباري)                                                          |                                       | التر الدينيات التسبيت                 |                  |
|                                                                                  | لا يوجد اي منشأة تم إضافتها           |                                       | °=               |
| بيانات السجل التجاري                                                             | اضافة المنشأة                         | لم يتم اضاد                           | ے<br>فة ای اصناف |
| رقم السحل التجارى                                                                |                                       |                                       | ũ                |
| بيانات الرقم الضريبي                                                             |                                       |                                       |                  |
| الرقم الضريدي (إحباري)                                                           |                                       |                                       |                  |
|                                                                                  |                                       |                                       |                  |
|                                                                                  |                                       |                                       |                  |
|                                                                                  |                                       |                                       |                  |

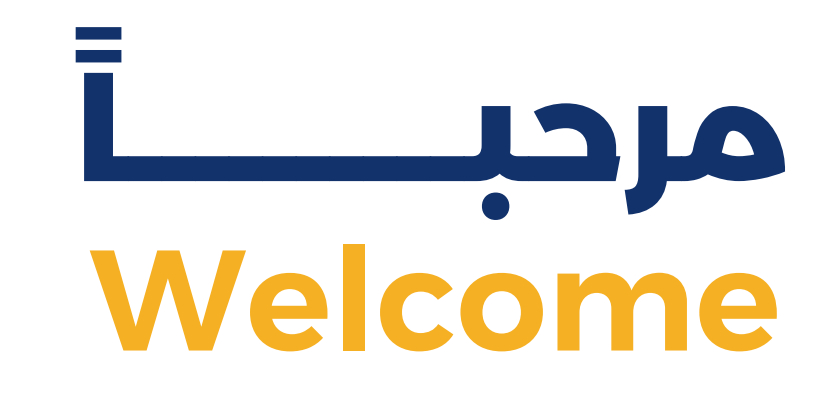

# دليل المستخدم تسجيل السلع والمنتجات

# الإصدار الأول اكتوبر 24

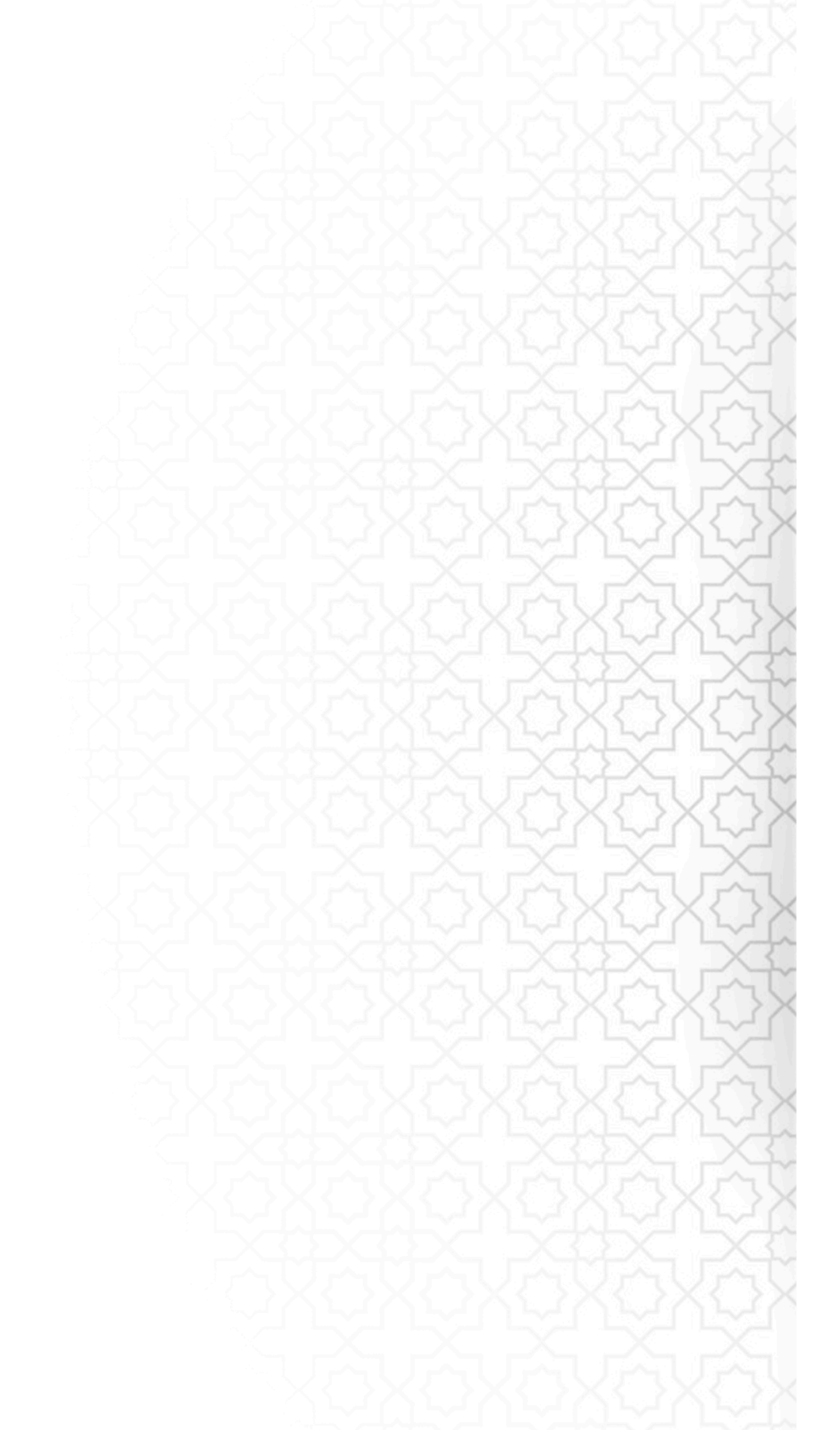

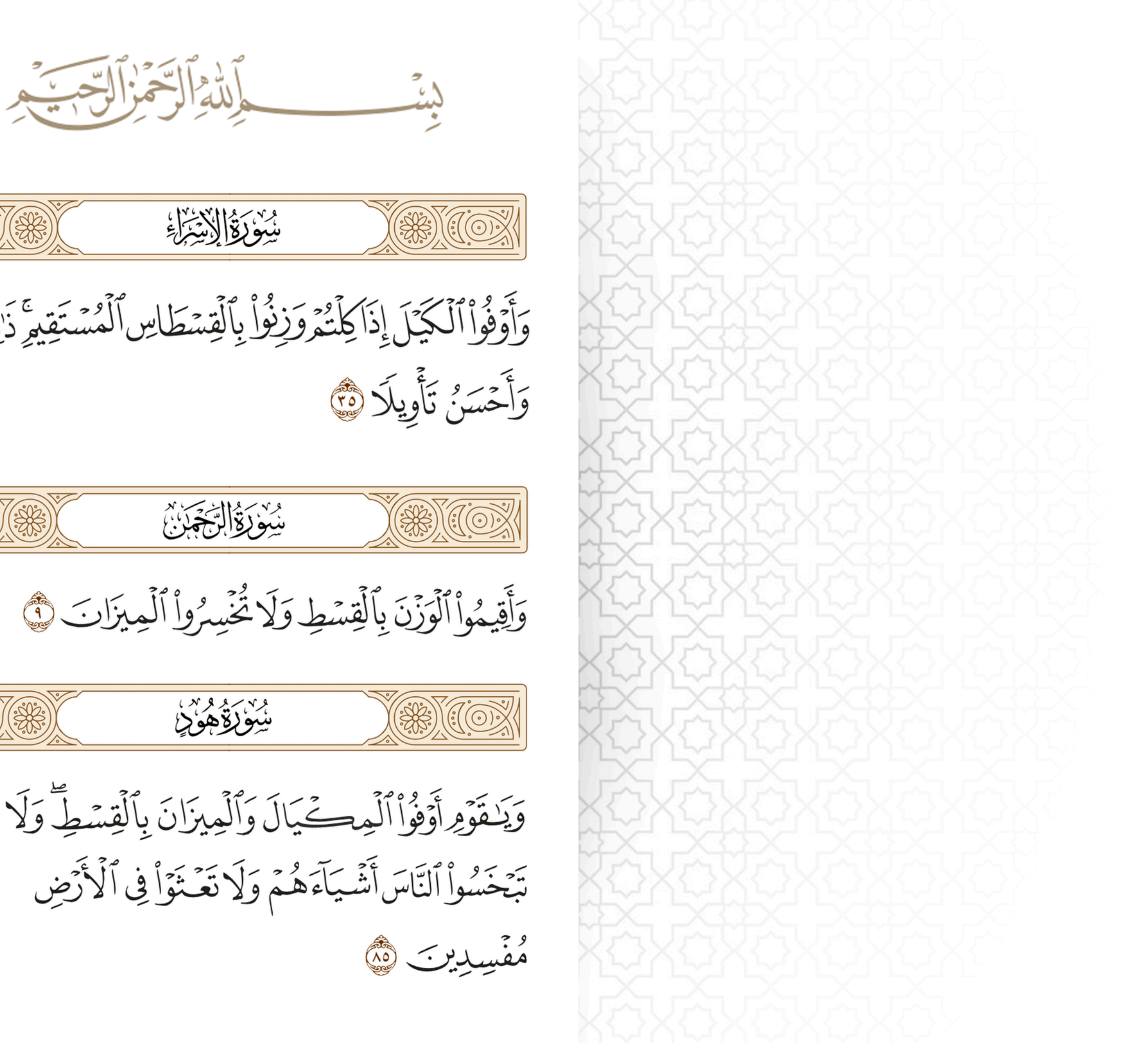

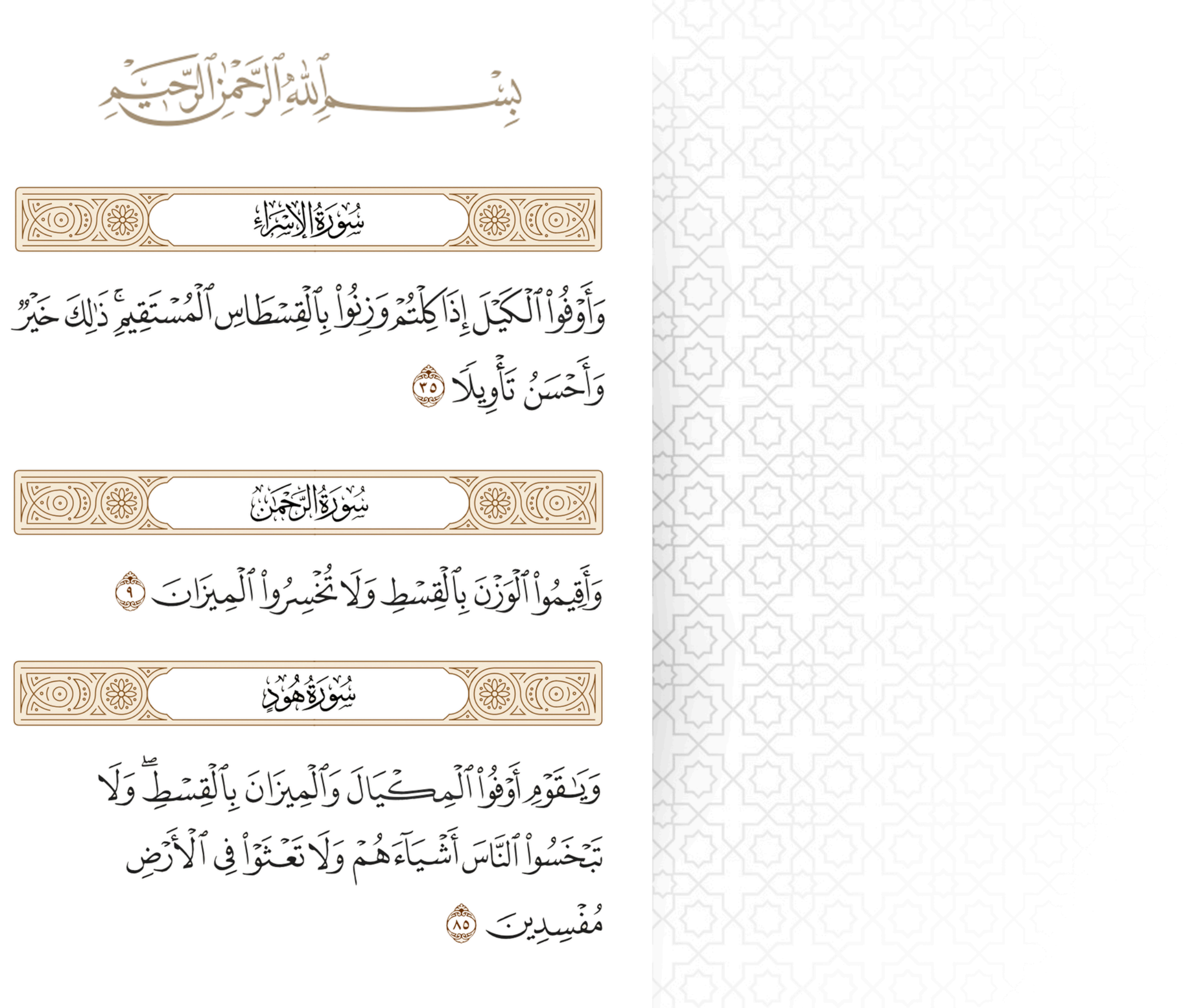

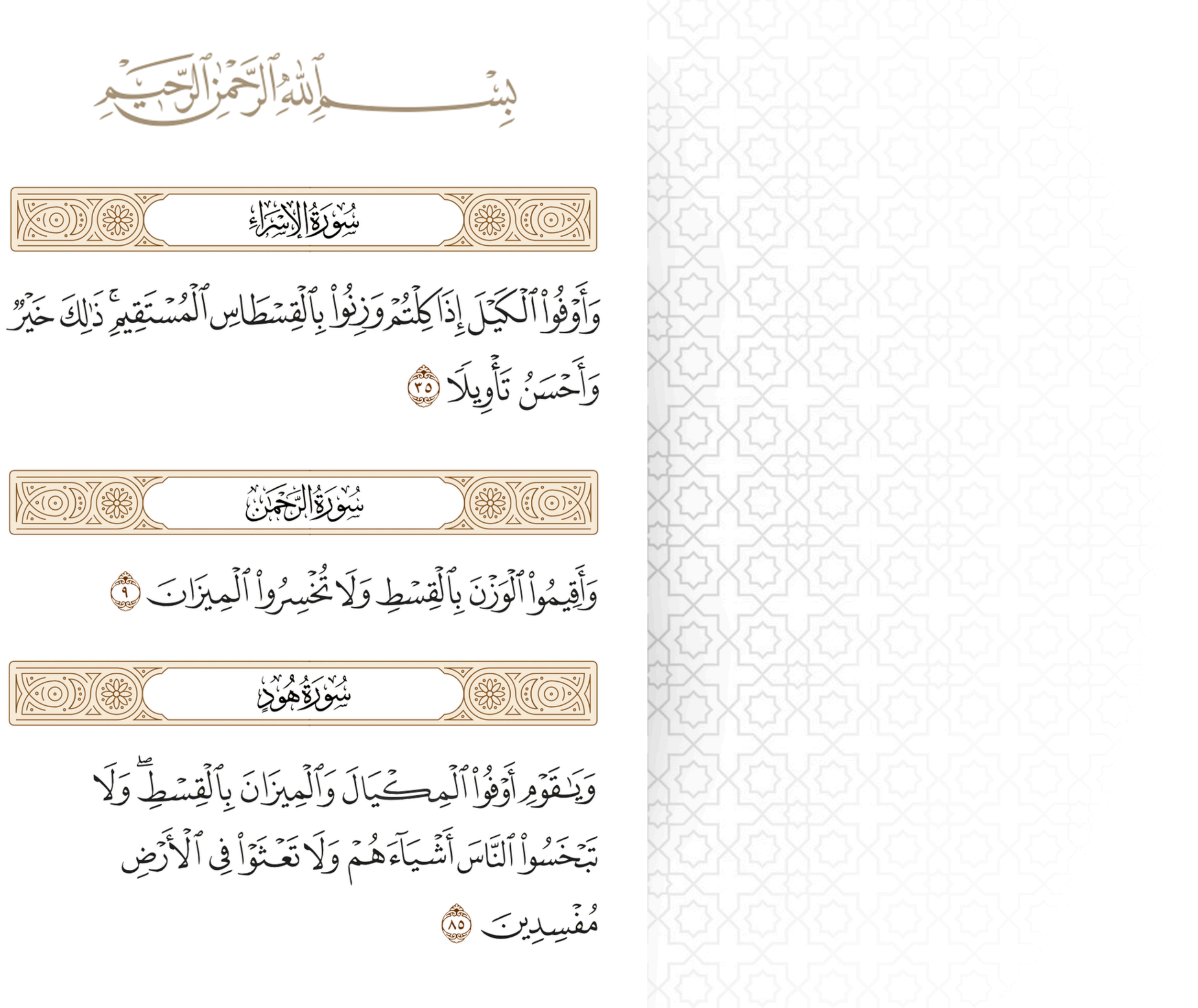

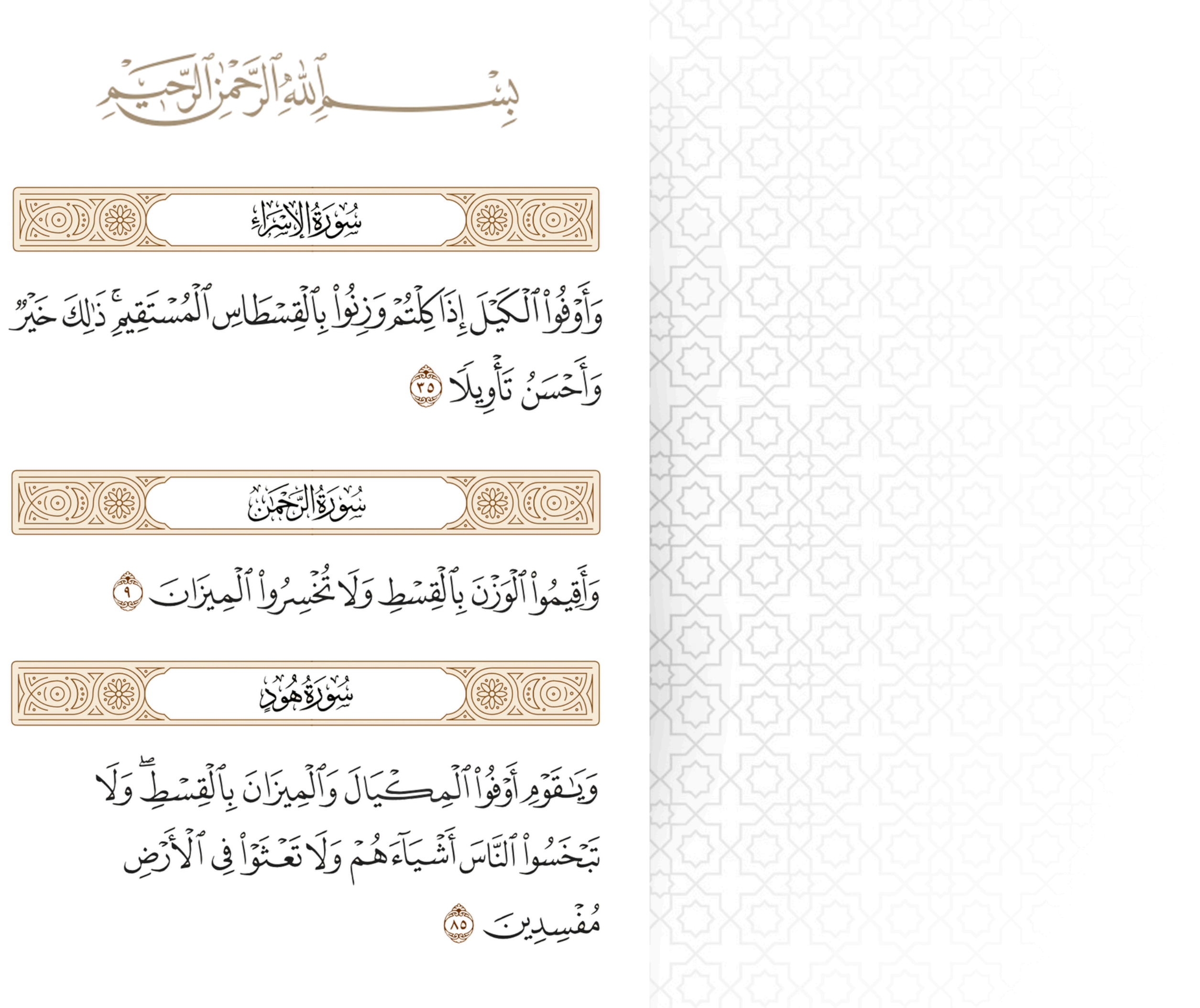

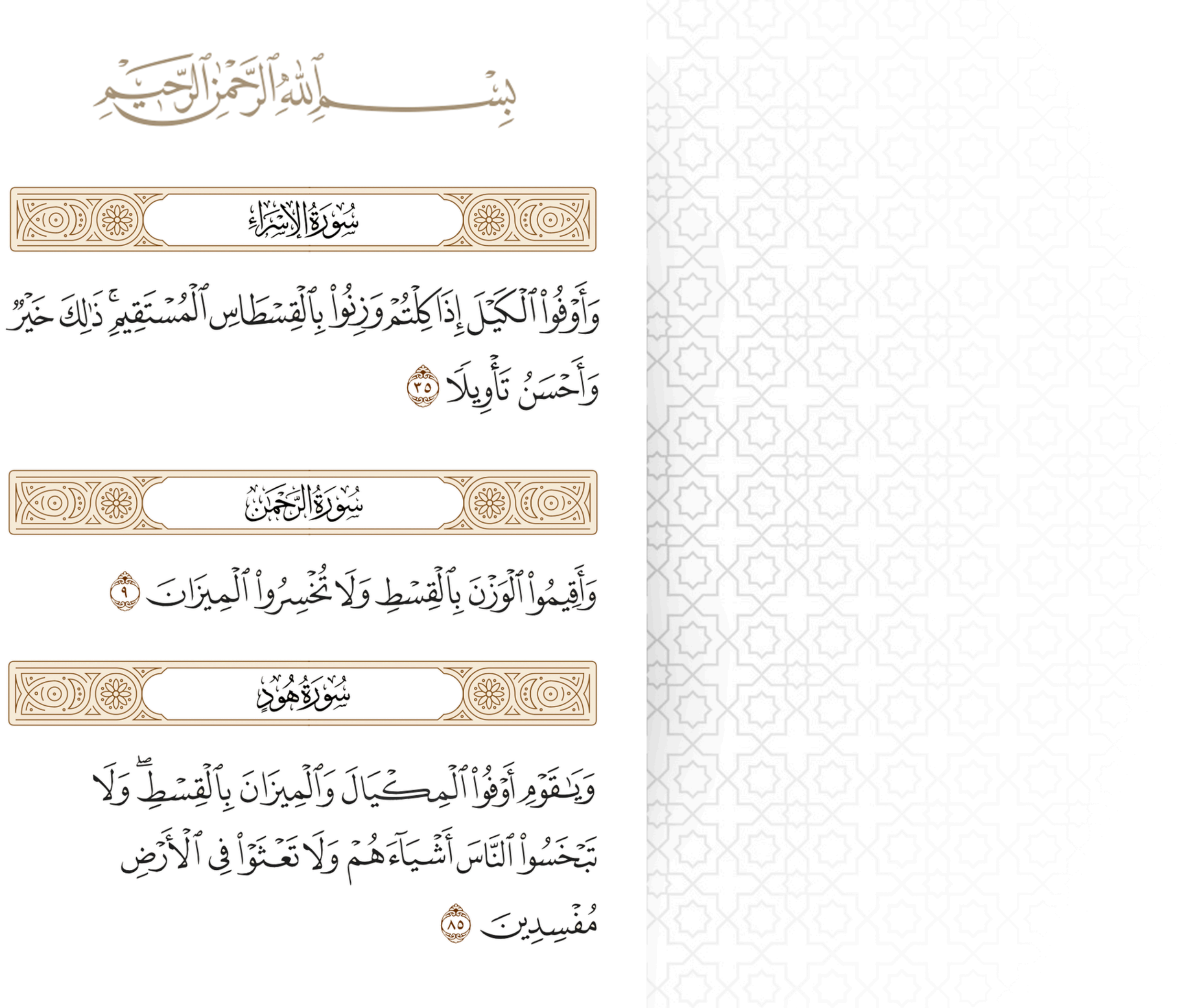

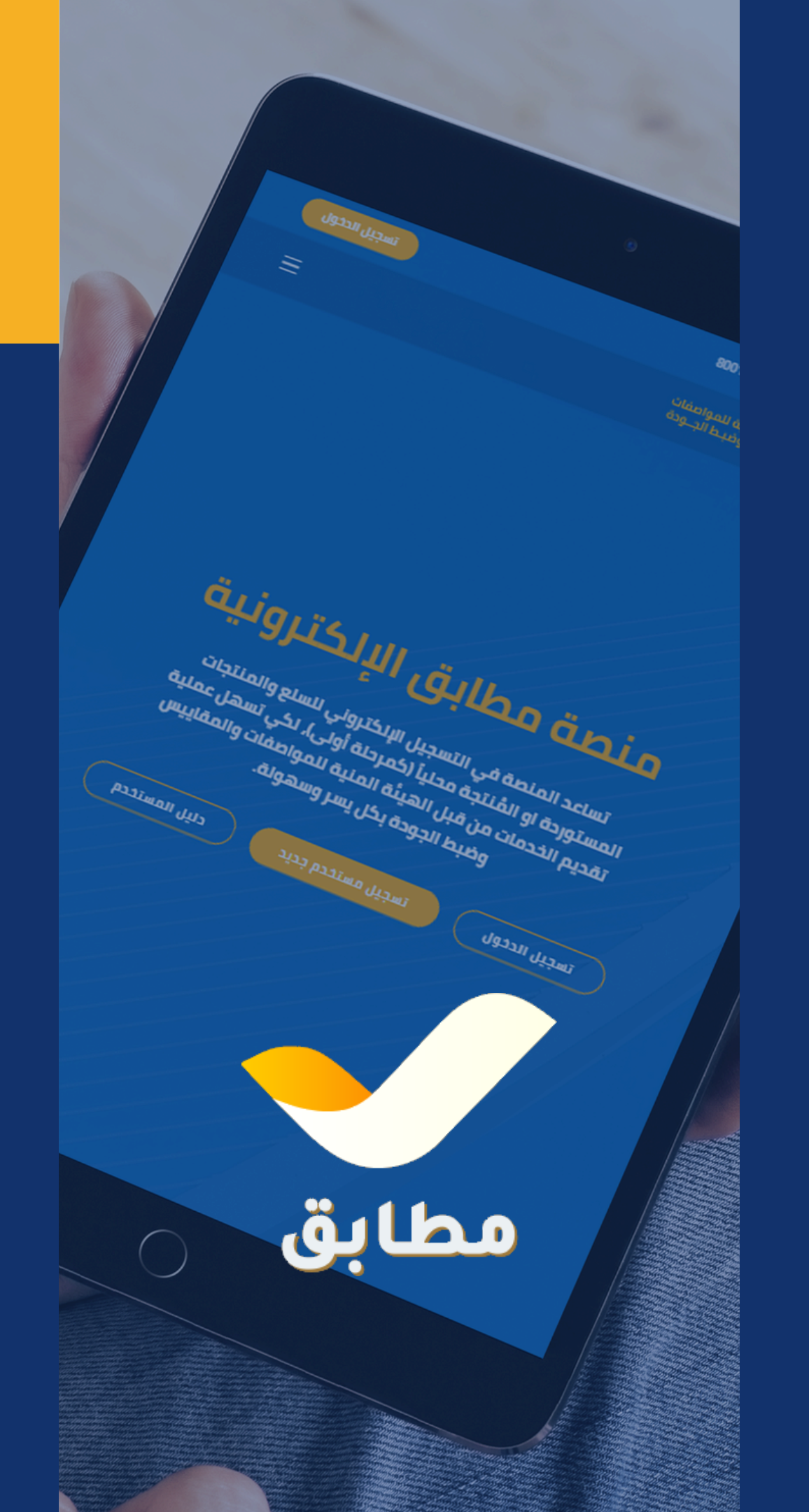

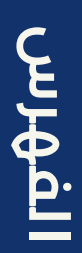

## فهرس المحتويات

- الإفتتاحية 2
- الغرض من المنصة 4
- الخطوات الرئيسية للتسجيل 5
- الخطوة الأولى: التسجيل في المنصة 6
- الخطوة الثانية: تسجيل بيانات المنشأة 14
- الخطوة الثالثة: تسجيل بيانات الأصناف 28
- **40** الخطوة الرابعة: تسجيل خطوط الانتاج

تسعى الحكومة إلى توطين بعض الصناعات بهدف تمكين الاقتصاد الوطنى والحد من تدفقات العملة الأجنبية باتجاه العالم الخارجي نتيجة الاعتماد المتزايد على المنتجات الأجنبية لسد احتياجات المجتمع. مما لا شك فيه أن نزيف الاقتصاد لا يقتصر فقط على العملة المخصصة لاستيراد السلع والمنتجات الأجنبية، بل يتعدى ذلك إلى نوعية وجودة المنتج وما ينتج عن ذلك من أضرار صحية أو بيئية وغيرها سواءً المباشرة أو غير المباشرة، مما تؤدى لجعل الخزينة العامة تنفق بشكل متزايد للتغلب على تلك الأضرار، ولكى تتمكن الحكومة من تحسين الاقتصاد يجب أن تكون لديها القدرة على قياس تلك السلع والمنتجات من حيث مكوناتها وتوزيعها الجغرافي وشروط نفاذها إلى الأسواق الخارجية معتمدة على قاعدة بيانات مرجعية ومخططة، وذلك من خلال تبنى أنظمة الكترونية فعالة تلبى الغرض المنشود منها، وهذا ما قامت به الهيئة اليمنية للمواصفات والمقاييس وضبط الجودة في المضى قدماً في أتمتة كافة الإجراءات والتعاملات المنظمة لعملها والعمل على تطويرها باستمرار، والتي نضع بين أيديكم أحد مخرجاتها هذا الدليل الاسترشادي لمنصة مطابق الالكترونية والتى ستقدم العديد من الخدمات الالكترونية لشريحة المستوردين والمنتجين.

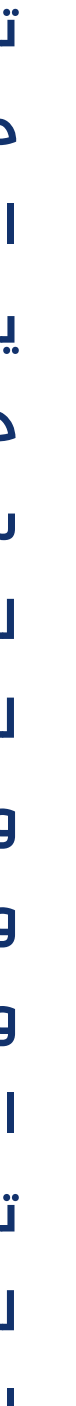

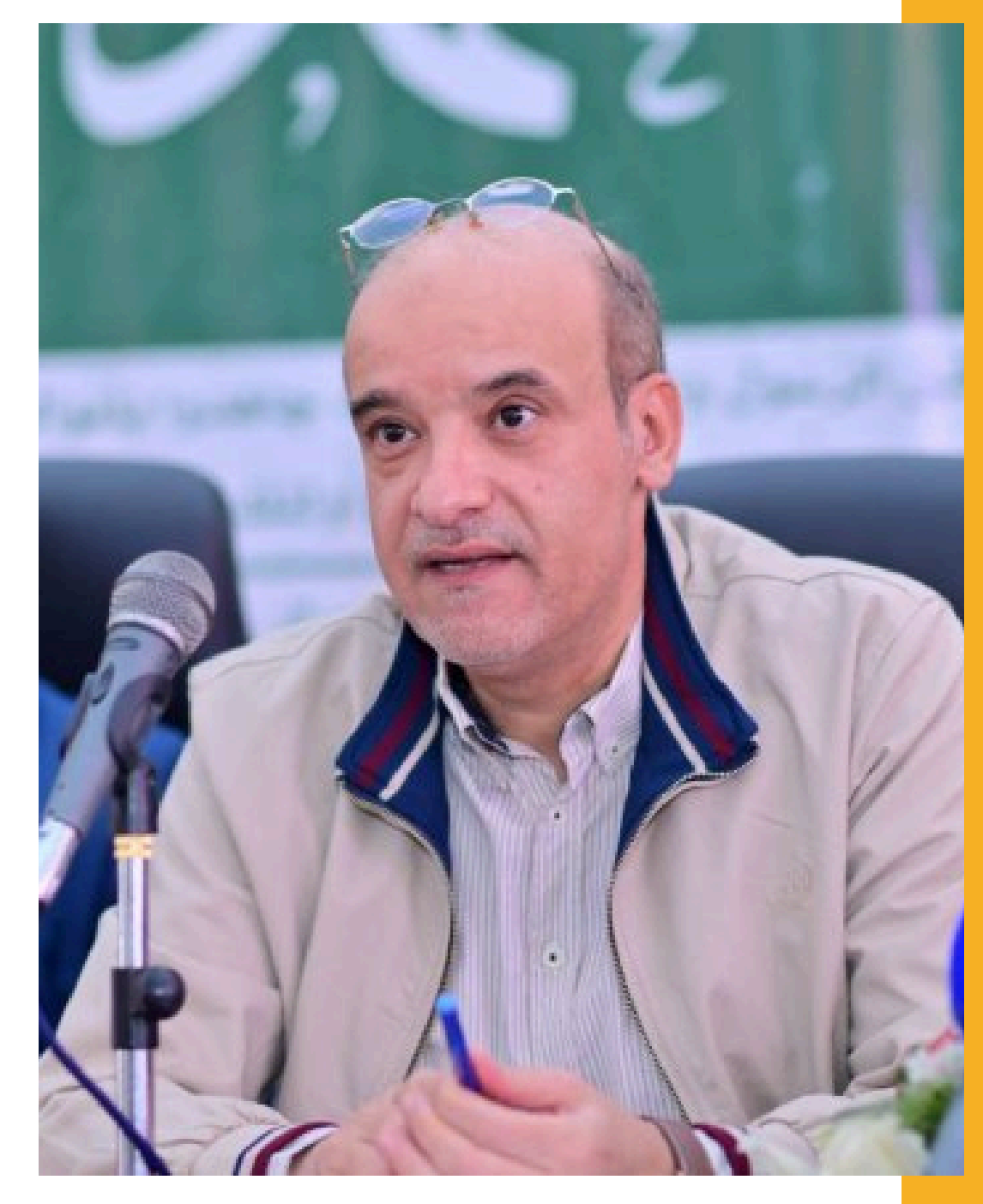

م. معين هاشم المحاقري وزير الاقتصاد والصناعة والاستثمار رئيس مجلس الإدارة

أ. سام أحمد البشيري مدير عـام الهيئـة حرصاً من الهيئة اليمنية للمواصفات والمقاييس وضبط الجودة على تطوير الخدمات الالكترونية، لكي تسهل عملية تقديم الخدمات من قبل الهيئة بكل يسر وسهولة، حيث تم إعداد منصة إلكترونية ستحوى العديد من الخدمات الالكترونية ذات الصلة بمهام واختصاصات الهيئة، والذي أعدت "كمرحلة أولى" خدمة تسجيل السلع والمنتجات الكترونياً سواءً المستوردة أو المنتجة محلياً بالإضافة إلى استيفاء بيانات المنشآت المرتبطة بتلك السلع، بناءً على قاعدة بيانات السلع والمنتجات والمنشآت المسجلة، سيؤدى ذلك إلى تقليل الوقت واختصار الإجراءات للإفراج عن المطابق للمواصفات القياسية، حيث نسعى للحصول على منتجات آمنة للمستهلك اليمنى من خلال الحد من السلع والمنتجات غير المطابقة للمواصفات القياسية اليمنية المعتمدة. الأفتتاحية

03

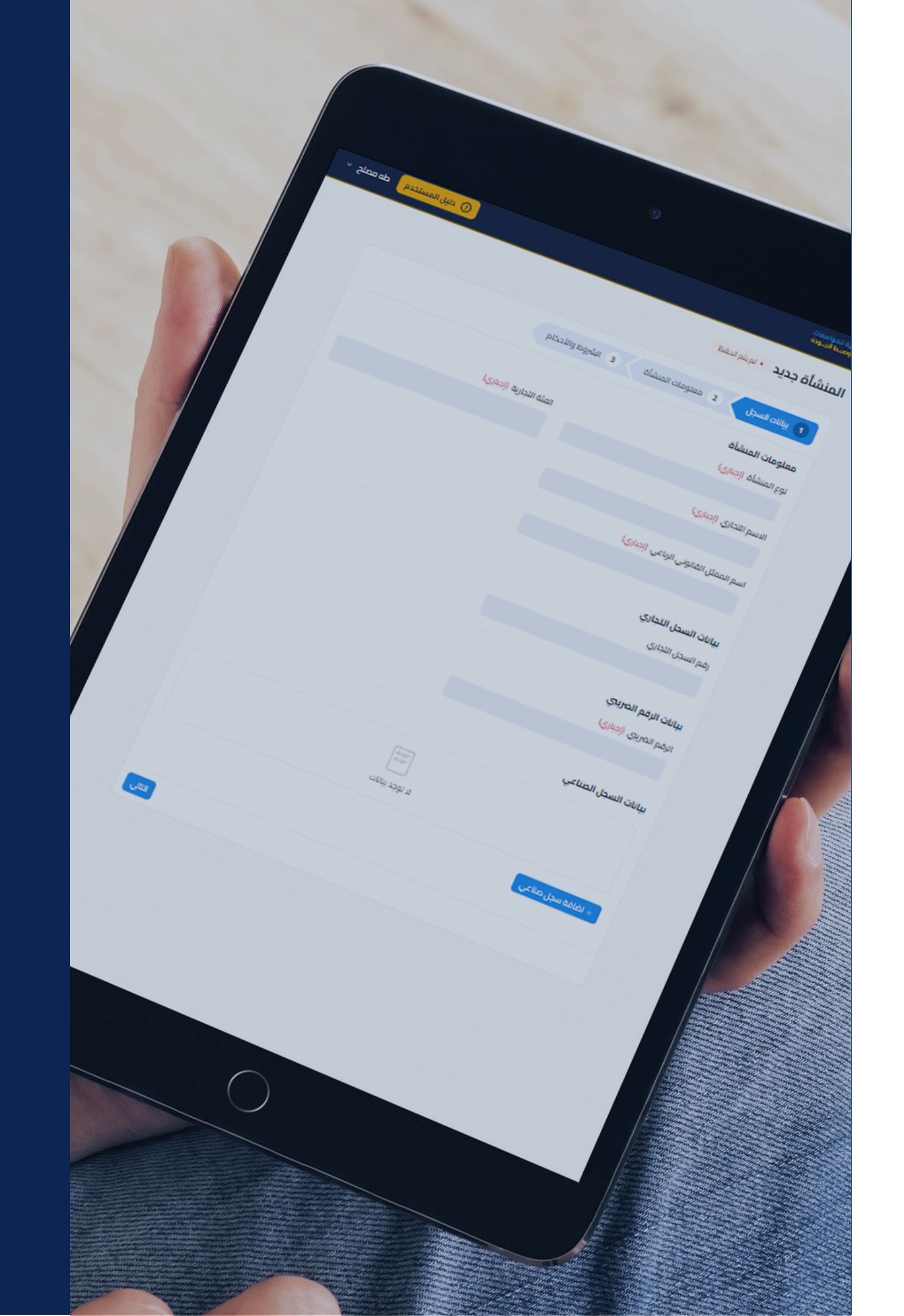

تبسيط وتسهيل الإجراءات الخاصة بتسجيل السلع والمنتجات إلكترونياً سواءً المستوردة أو المنتجة محلياً.

بناءً قاعدة بيانات للسلع والمنتجات والمنشآت المسجلة، مما سيؤدي إلى تقليل الوقت واختصار الاجراءات للإفراج.

التحقق من أن المنتجات آمنة للمستهلك من خلال الحد من السلع والمنتجات غير المطابقة للمواصفات القياسية اليمنية المعتمدة.

04

## الغرض من المنصة

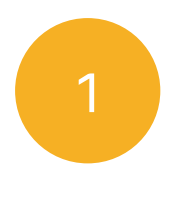

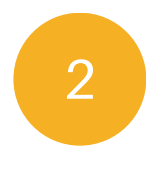

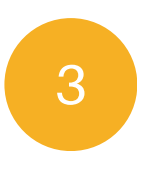

منصة مطابق

يهدف هذا الدليل إلى توضيح خطوات تسجيل السلع والمنتجات إلكترونياً سواء المستوردة او المنتجة محلياً "**كمرحلة أولى**" والإجراءات المرتبطة بها.

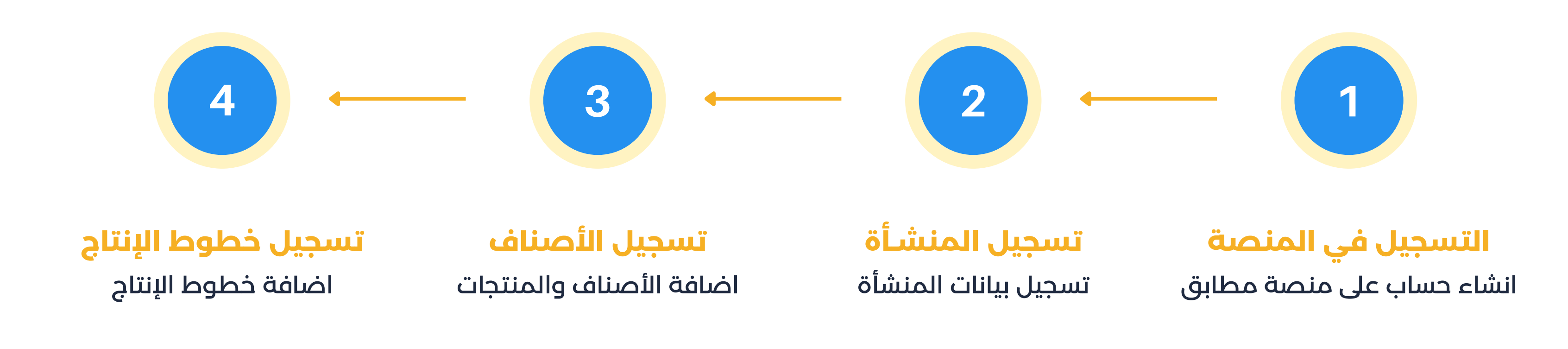

# الخطوات الرئيسة للتسجيل

منصة مطابق

# الخط وة الأول التسجيل في المنصة

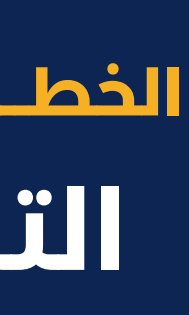

|                                             |   | no.ye/signup        | https://portal.ysm |  |
|---------------------------------------------|---|---------------------|--------------------|--|
| ä                                           | 2 | طلب التسجيل         |                    |  |
| جيل حساب جديد:                              |   | الاسم الاول *       |                    |  |
| https://portal.ysmo.                        |   | الاسم الاوسط *      |                    |  |
|                                             |   | اللقب*              |                    |  |
| ل صحيح في النموذج                           |   | الرقم الوطني *      |                    |  |
| عند أدخالك البيانات<br>ىلى النموذج كالتالي: |   | رقم الموبايل *      |                    |  |
| ين                                          |   | البريد الإلكتروني   |                    |  |
|                                             |   | كلمة المرور *       |                    |  |
| ياناتك قم بالنقر على                        |   | تأكيد كلمة المرور * |                    |  |
|                                             |   |                     | 3 سجل الان         |  |
|                                             |   | العودة للرئيسية     | تسجيل الدخول       |  |

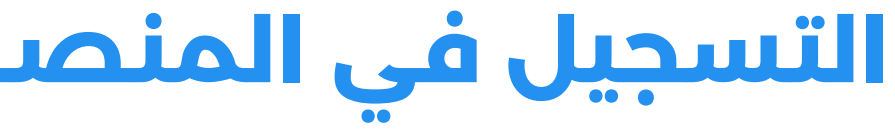

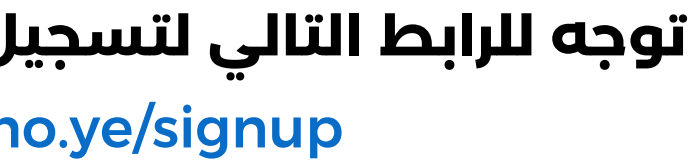

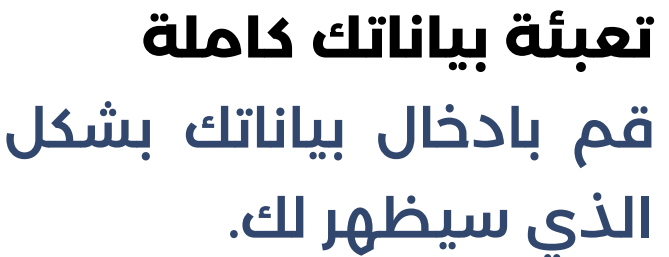

اذا كان هناك ملاحظة ستظهر لك رسالة الخطأ اع

يجب ان يتكون الاسم الاوسط من اسم

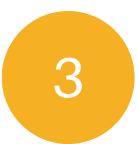

2

التسجيل في المنصة

07

انقر على سجل الان بعد انتهائك من ادخال ب زر سجل الأن.

# 4

### نجاح عملية التسجيل

بعد الأنتهاء من تعبئة جميع البيانات بالشكل المطلوب تظهر لك واجهة بأنه تم تسجيلك بنجاح

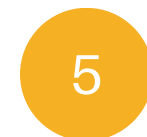

### رسالة رمز التحقق

عند الانتهاء من تسجيل مستخدم جديد ستصل لك رسالة SMS برمز التحقق وبأنه تم التفعيل بنجاح.

ستحتاج هذا الرمز في الخطوة التالية عند تسجيل دخولك لمنصة مطابق لأول مرة.

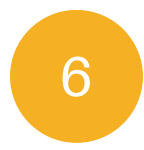

### تسجيل الدخول

بعد نجاح عملية تسجيل حساب جديد وحصولك على رمز التحقق قم بالظغط على زر تسجيل الدخول او التوجه للرابط التالي:

https://portal.ysmo.ye/login

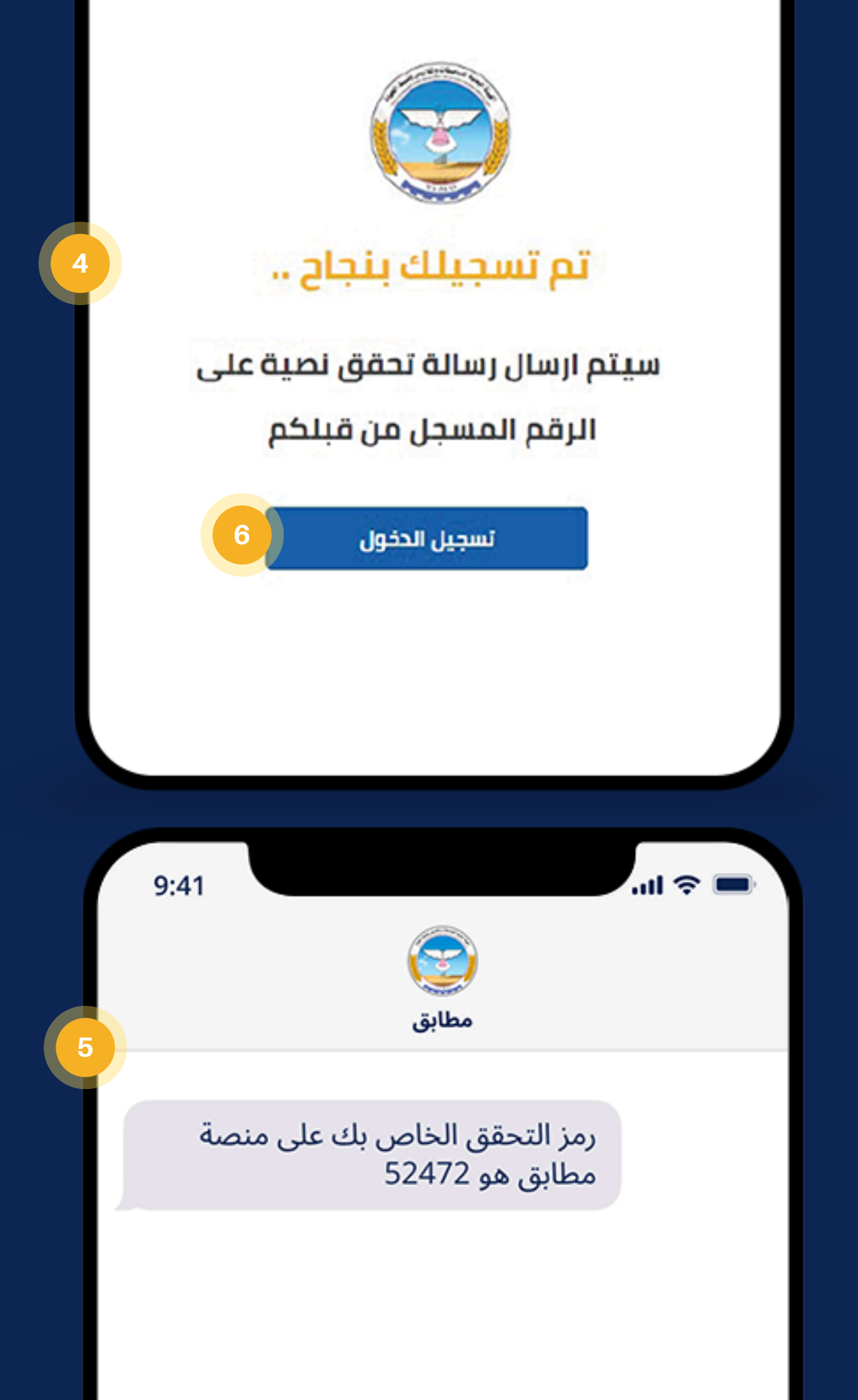

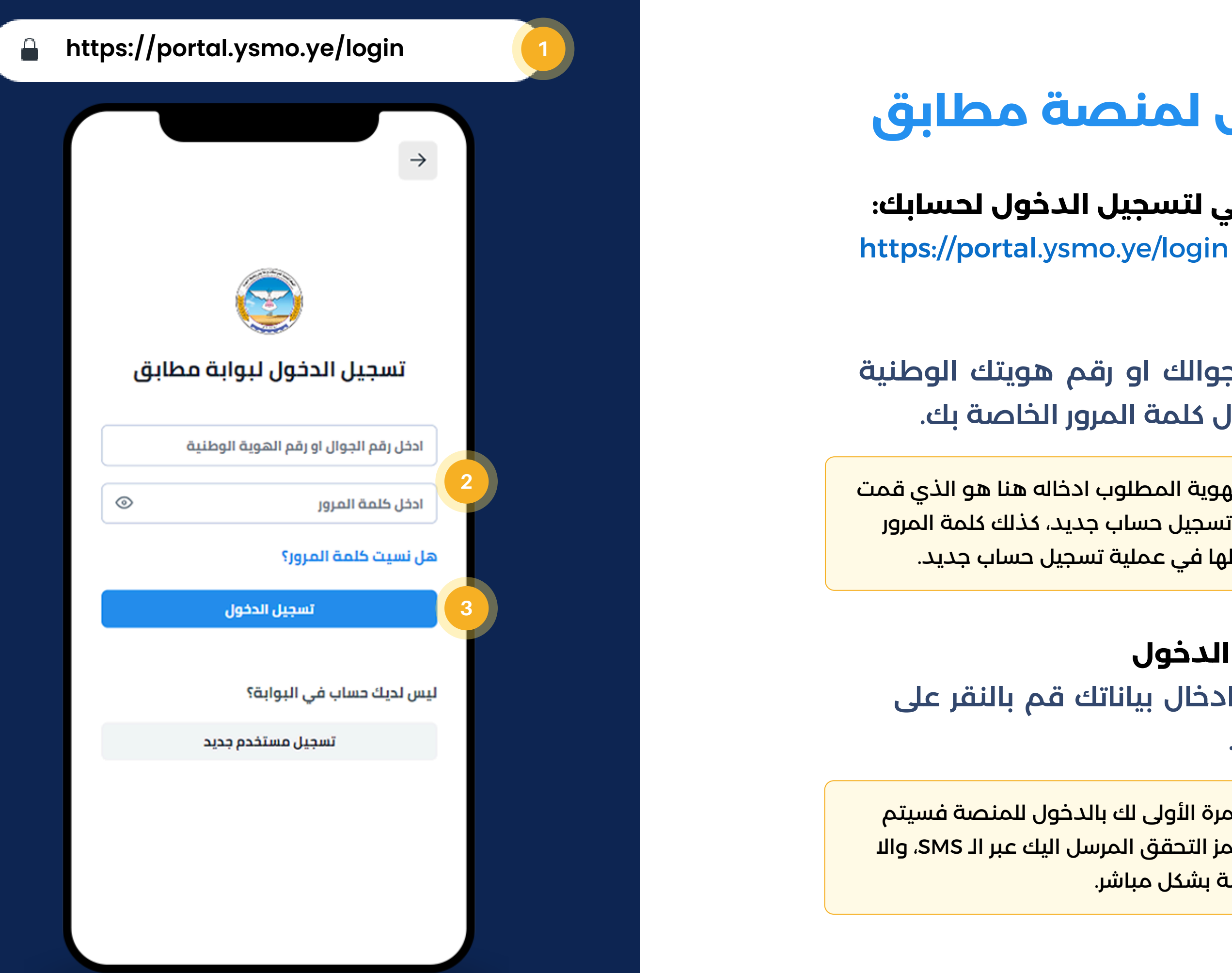

# تسجيل الدخول لمنصة مطابق

توجه للرابط التالى لتسجيل الدخول لحسابك:

تعبئة بياناتك قم بادخال رقم جوالك او رقم هويتك الوطنية ومن ثم قم بإدخال كلمة المرور الخاصة بك.

رقم الجوال او رقم الهوية المطلوب ادخاله هنا هو الذي قمت بإدخالهم فى عملية تسجيل حساب جديد، كذلك كلمة المرور هي التي قمت بإدخالها في عملية تسجيل حساب جديد.

3

2

Ē

09

انقرعلى تسجيل الدخول بعد انتهائك من ادخال بياناتك قم بالنقر على زر تسجيل الدخول.

اذا كانت هذه هي المرة الأولى لك بالدخول للمنصة فسيتم طلب القيام بإدخال رمز التحقق المرسل اليك عبر الـ SMS، والا سيتم تحويلك للمنصة بشكل مباشر.

# عملية إدخال رمز التحقق

يتطلب منك إدخال رمز التحقق المرسل إليك عبر الـ SMS لمرة واحدة فقط وذلك عند اول تسجيل دخول لك للمنصة بعد عملية تسجيل حساب جديد، **لإتمام هذه العملية اتبع التالي:** 

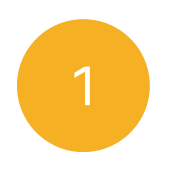

### ادخل رمز التحقق

قم بإدخال رمز التحقق في الحقل المخصص له والذي تم ارساله لك مسبقاً لرقم جوالك عبر رسالة SMS.

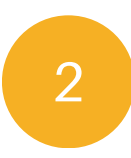

### انقر على التحقق من الكود قم بالنقر على زر التحقق من الكود.

سيتم التحقق من صحة الرمز ومن ثم سيتم تفعيل حسابك وتحويلك لصفحة المنصة مباشرة

في حال لم يصلك الكود عبر رسالة SMS لرقم جوالك، بإمكانك إعادة طلب ارسال الكود من خلال الضغط على زر **اعادة ارسال الكود.** 

10

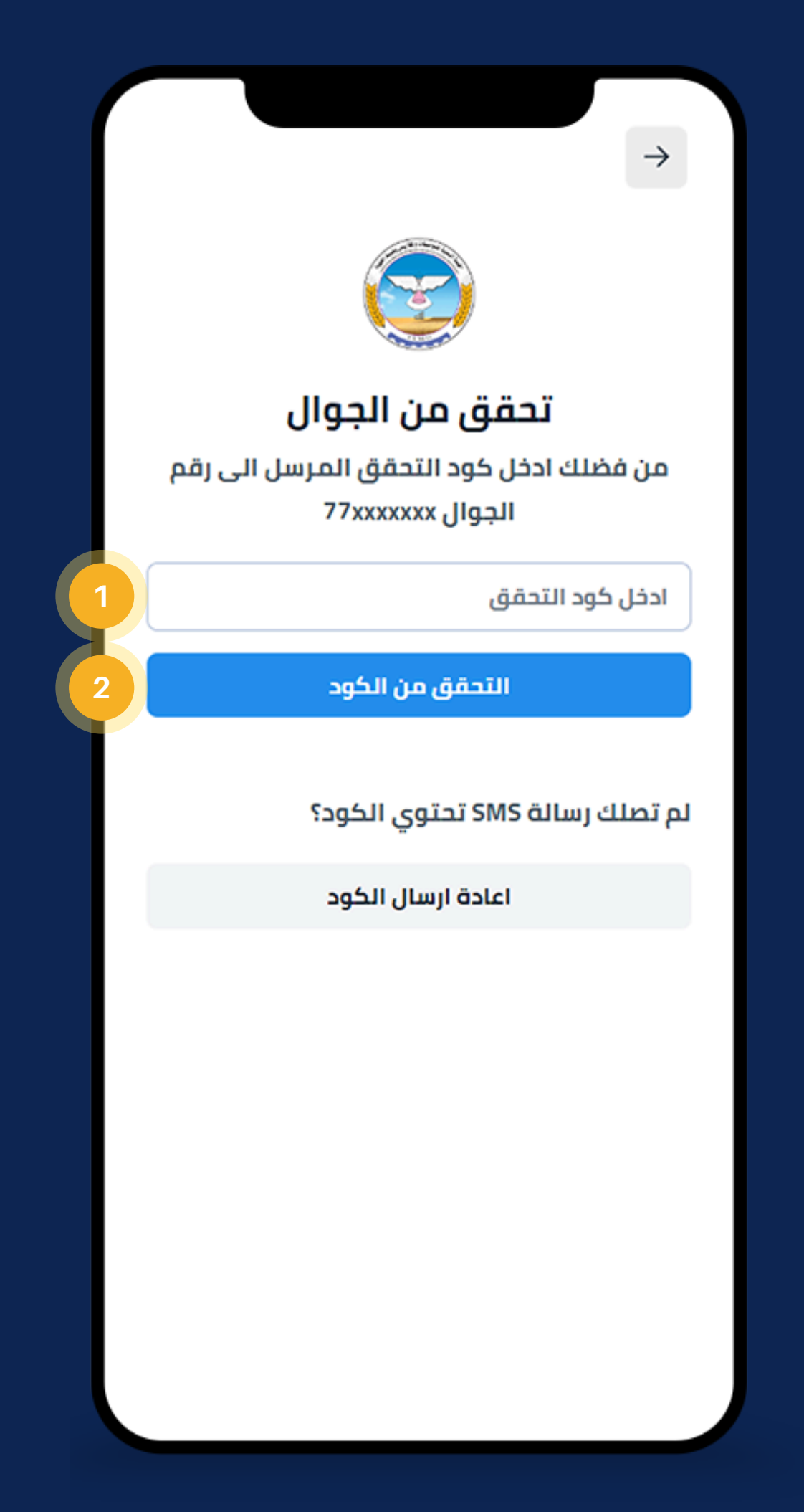

في حال نسيت كلمة المرور التي قمت بالتسجيل بها بإمكانك طلب إعادة تعيين لكلمة المرور بالخطوات التالية:

توجه للرابط التالي لصفحة تسجيل الدخول: https://portal.ysmo.ye/login

> اختر نسيت كلمة المرور قم بالضغط على هل نسيت كلمة المرور؟

**قدم طلب إعادة تعيين كلمة المرور** قم بتعبئة نموذج طلب اعادة تعيين كلمة المرور. ادخل رقم جوالك او رقم هويتك الوطنية.

**انقر اعادة تعيين كلمة المرور** قم بالضغط على زر اعادة تعيين كلمة المرور.

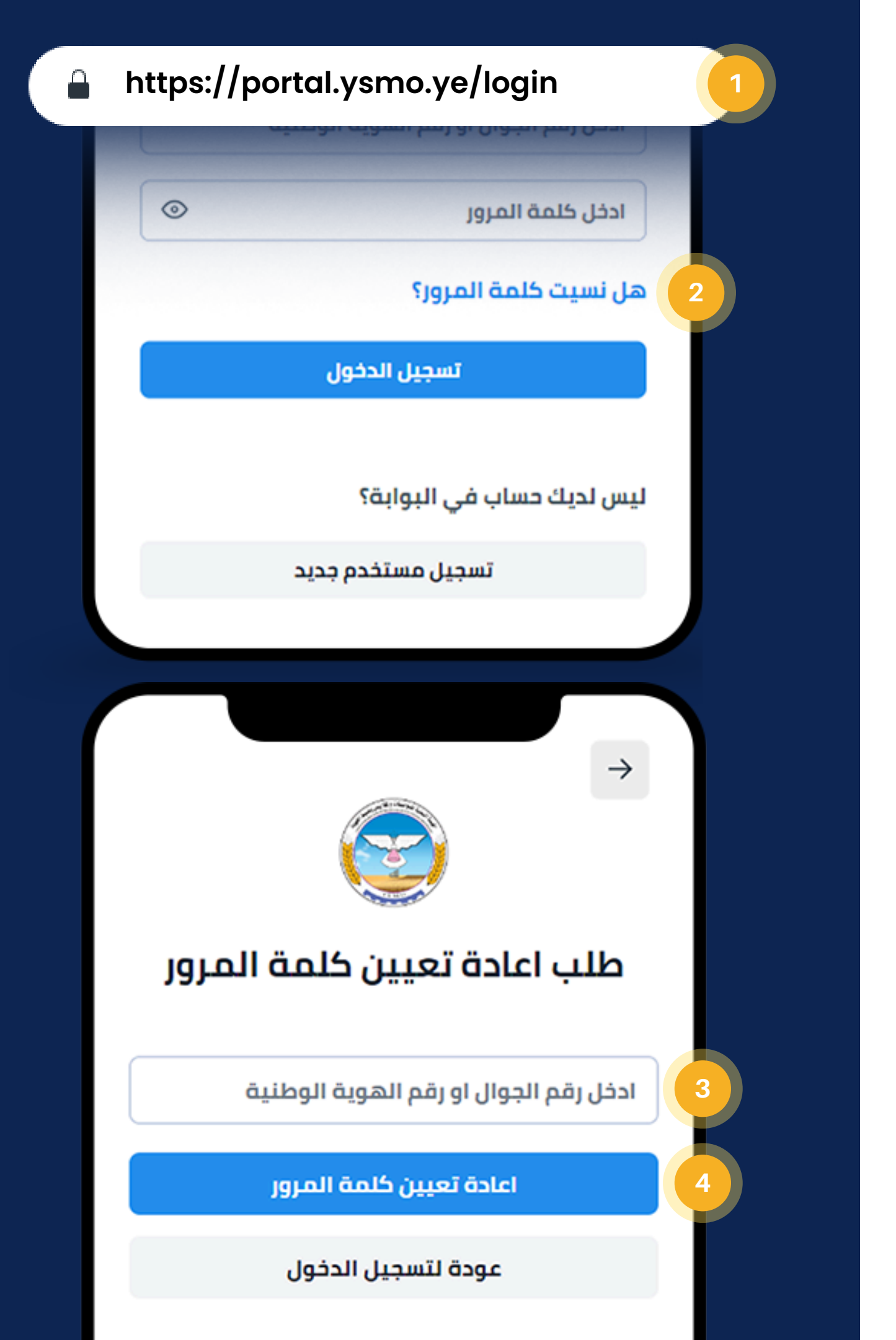

## استعادة كلمة المرور

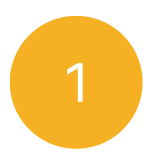

2

3

11

# 5

### ادخل كود التحقق

سيتم ارسال رسالة SMS لرقم جوالك تحتوي كود التحقق، قم بإدخالها في النموذج. ومن ثم الضغط على اعادة تعيين كلمة المرور.

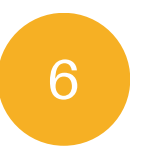

### ادخل كلمة المرور الجديدة

قم بإدخال كلمة المرور الجديدة وقم بتكرارها في الحقل التالى كذلك.

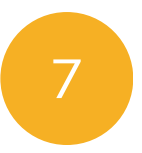

8

### تم تعيين كلمة المرور بنجاح

ستظهر لك رسالة " تم تعيين كلمة المرور الجديدة بنجاح ". بهذا ستكون انتهيت من عملية إعادة تعيين كلمة المرور.

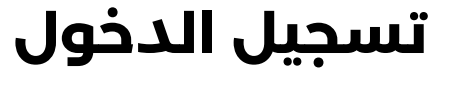

قم الأن بالتوجة لنافذة تسجيل الدخول، واتبع التعليمات بالصفحة (4) لتسجيل الدخول للمنصة.

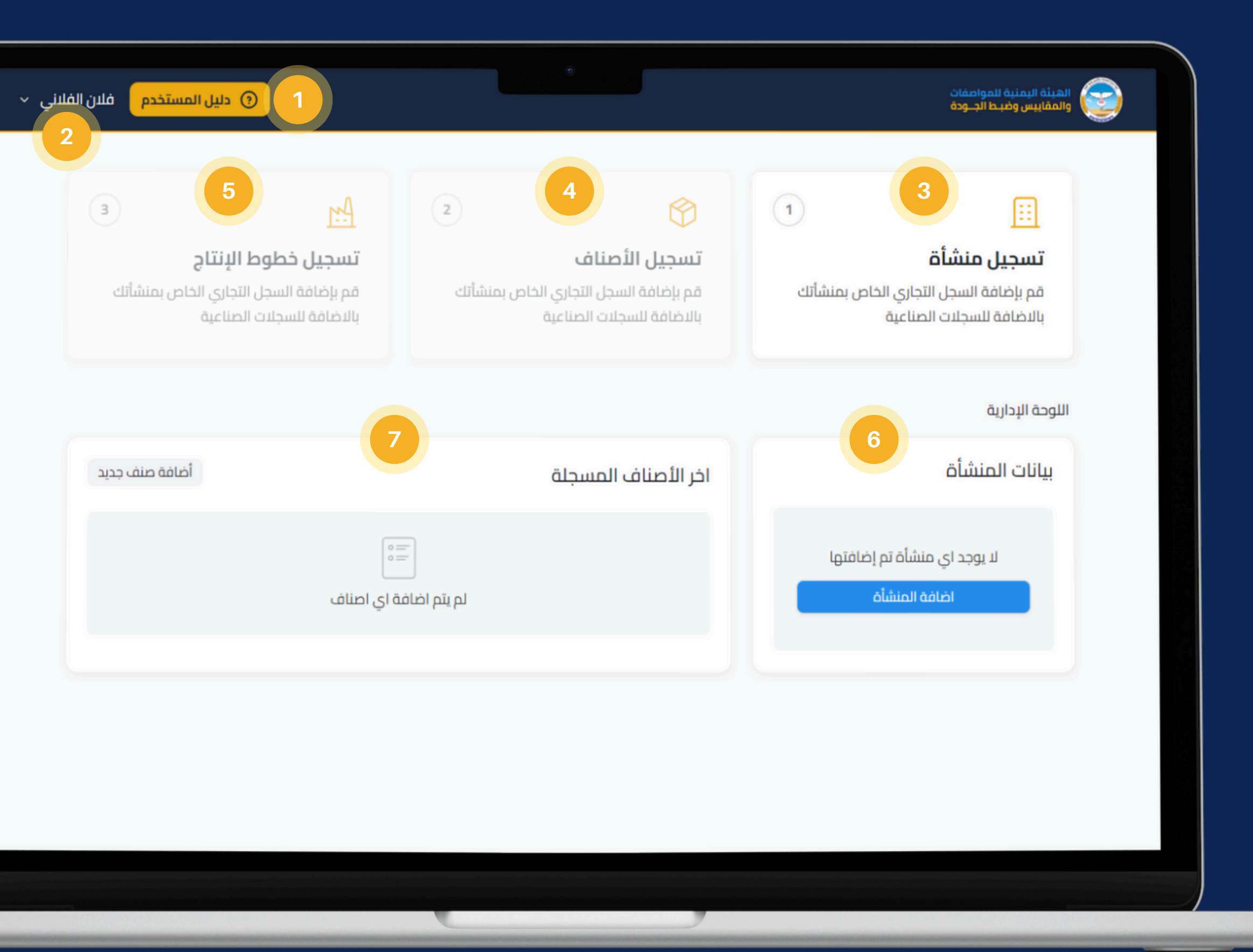

# الواجهة الرئيسية لمنصة مطابق

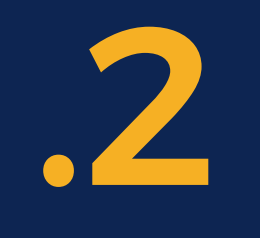

# 

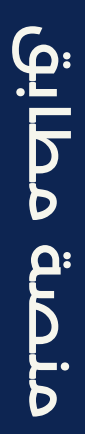

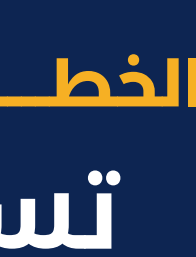

ضمن الواجهة الرئيسية تظهر خدمات منصة مطابق حيث أن اول خدمة ستجدها متاحة أمامك هي **خدمة تسجيل منشأة**.

قم بالضغط على تسجيل منشأة عند قيامك بالضغط على هذه الخدمة سيتم توجيهك مباشرة إلى نموذج تسجيل منشأة.

ستلاحظ ان بقية الخدمات الأخرى غير قابلة للفتح وذلك للأسباب التالية:

بمجرد تحقق الشروط أعلاة ستجد إمكانية تسجيل الأصناف او خطوط الإنتاج متاح بشكل مباشر.

# ....

### تسجيل منشأة

قم بإضافة السجل التجارى الخاص بمنشأتك بالاضافة للسجلات الصناعية

(1)

2

3

### 

### تسجيل الأصناف

قم بإضافة السجل التجارى الخاص بمنشأتك بالاضافة للسحلات الصناعية

### [<u>1</u>]

### تسجيل خطوط الإنتاج

قم بإضافة السجل التجارى الخاص بمنشأتك بالاضافة للسحلات الصناعية

# تسجيل بيانات المنشأة

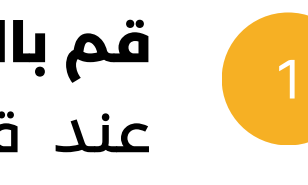

- لا يمكنك تسجيل الأصناف والمنتجات إلا بعد قيامك بتسجيل منشأة على المنصة.
- لا يمكنك تسجيل خطوط الإنتاج إلا بعد إضافة منشأة فئة صناعى وبعد تسجيل الأصناف والمنتجات.

15

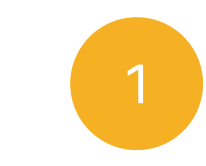

### قم بالضغط على تسجيل منشأة

عند قيامك بالضغط على هذه الخدمة سيتم توجيهك مباشرة إلى نموذج تسجيل منشأة.

|   | المينة اليمنية للمواصفات<br>والمقاييس وضيط الجـودة                                                                                                    |
|---|----------------------------------------------------------------------------------------------------|
|   | المنشأة جديد • لم يتم الحفظ                                                                                                    |
| 1 | عالومات المنشأة 3 معلومات المنشأة 3 الشروط والأحد<br>1 معلومات المنشأة 3 الشروط والأحد<br>1 معلومات المنشأة 3 الشروط والأحد<br>1 معلومات المنشأة 1 معلومات المنشأة 1 معلومات المعلومات المنشأة 1 معلومات المنشأة 1 معلومات المنشأة 1 معلومات المنشأة 1 معلومات المنشأة 1 معلومات المنشأة 1 معلومات المنشأة 1 معلومات المعلومات المعلومات المعلومات المعلومات المعلومات المعلومات 1 معلومات المعلومات المعلومات المعلومات المعلومات المعلومات المعلومات 1 معلومات المعلومات المعلومات 1 معلومات 1 معلومات المعلومات 1 معلومات 1 م<br>معلومات المعلومات المعلومات 1 معلومات 1 معلوم<br>1 معلومات 1 معلومات 1 معلومات 1 معلومات 1 معلومات 1 معلومات 1 معلومات 1 معلومات 1 معلومات 1 معلومات 1 معلومات 1 م |
|   | معلومات المنشأة                                                                                                    |
|   | نوع المنشأة (إجباري)                                                                                                    |
|   | الاسم التجاري ((جباري)                                                                                                    |
|   | اسم الممثل القانوني الرباعي ((جباري)                                                                                                    |
|   | الفئة التجارية. (إحباري)                                                                                                    |
|   | بيانات السجل التجاري                                                                                                    |
|   | رقم السجل التجاري                                                                                                    |
|   |                                                                                                    |
|   | بيانات الرقم الضريبي                                                                                                    |
|   | الرقم الخريري (إجباري)                                                                                                    |
|   |                                                                                                    |
|   | التالي                                                                                                    |

### 3 الشروط والأحكام

### الفئة التجارية (إجباري)

### تصنيف المنشأة (إجباري)

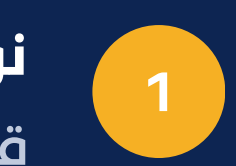

### نوع المنشأة

قم باختيار نوع المنشأة (شركة، مؤسسة فردية، منشأة فردية).

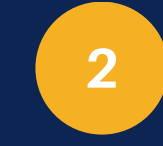

### الشكل القانوني

سيظهر لك هذا الحقل اذا قمت بتحديد نوع المنشأة بالنوع (شركة) قم بإختيار الشكل القانوني لشركتك من الخيارات المتاحة.

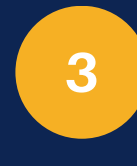

### الاسم التجاري

ادخل الاسم التجاري الخاص بك باللغة العربية كما هو مسجل في السجل التجاري.

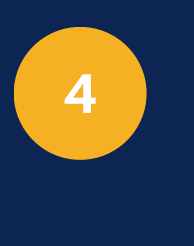

### الفئة التجارية

قم باختيار الفئة التجارية لمنشأتك (استيراد، تصدير، صناعي).

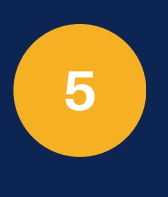

### تصنيف المنشأة

ادخل تصنيف منشأتك التجارية (غذائي - غير غذائي).

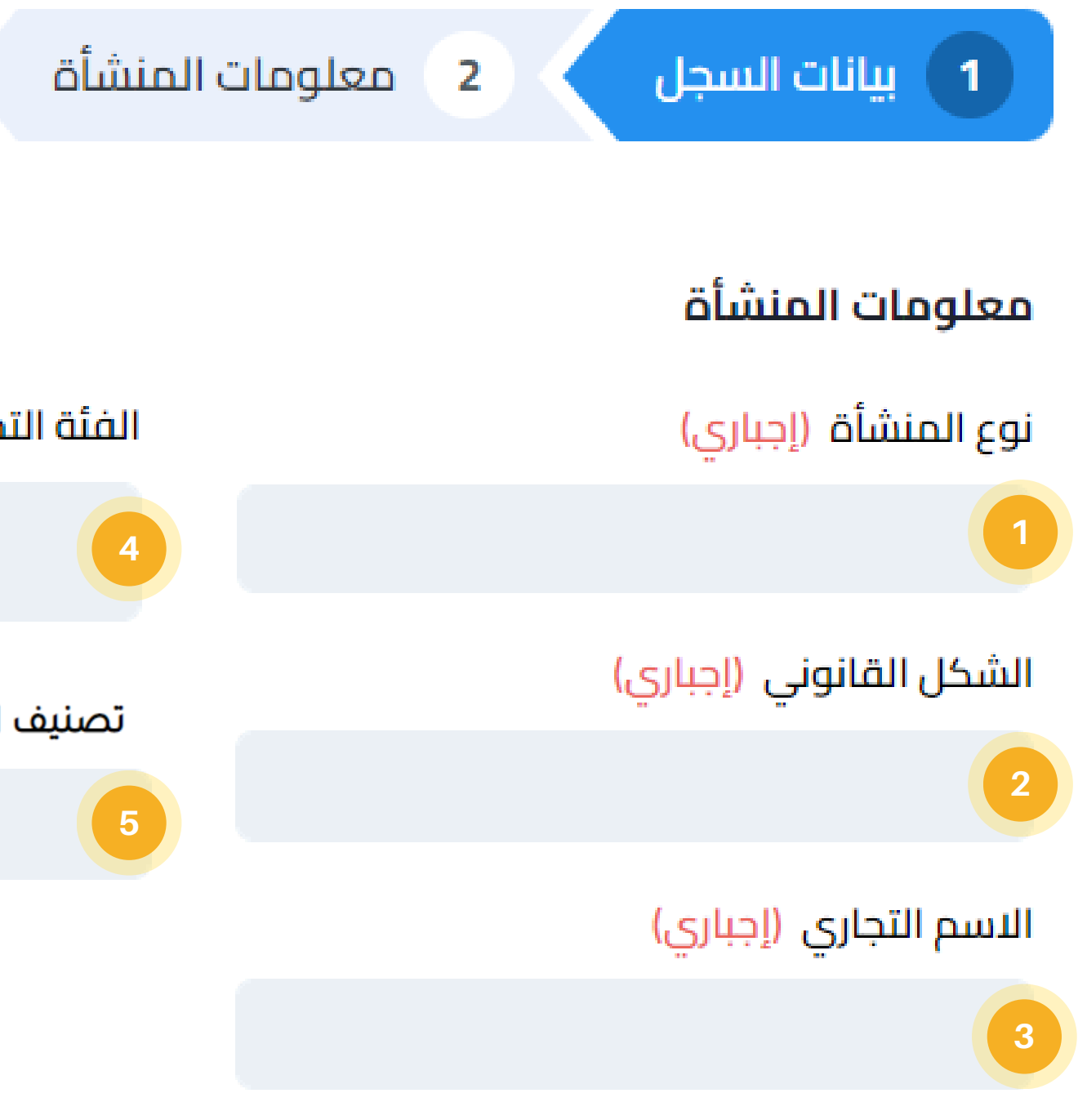

تسجيل منشأة: بيانات المنشأة

**إرفاق الملفات والصور** سيتطلب منك لاحقاً ارفاق بعض الصور او الملفات المتطلبة، وستتمكن من ذلك بكل سهولة من خلال الضغط على زر إرفاق وعند نقرك على هذا الزر ستظهر لك النافذة المنبثقة الموضحة ادناه.

| ×    |                                                                  | تحميل |
|------|------------------------------------------------------------------|-------|
|      | اسحب وافلت الملفات هنا لرفعها للنظام<br>وربان<br>جهازي الة تصوير |       |
| عصيل |                                                                  |       |

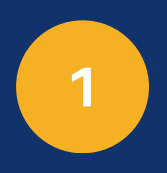

**جهازي** قم بالضغط على خيار جهازي لتحميل صورة من جهازك.

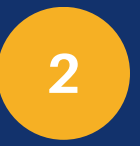

### الة التصوير

قم بالضغط على خيار الة التصوير لأخذ صورة للمستندات من خلال كاميرا جوالك.

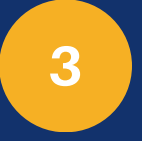

### انقر زر تحمیل

بعد قيامك برفع الصورة او الملف باحدى الطريقتين اعلاه، قم بالضغط على زر تحميل لاكمال عملية رفع المرفق.

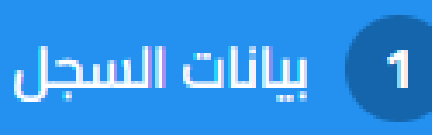

بإمكانك تجاوز خطوة ادخال بيانات السجل التجاري في حال كان لديك سجل صناعي فقط ولا يتوفر لديك سجل تجاري. وستتعرف على طريقة ادخال بيانات سجلك الصناعي في الخطوات التالية.

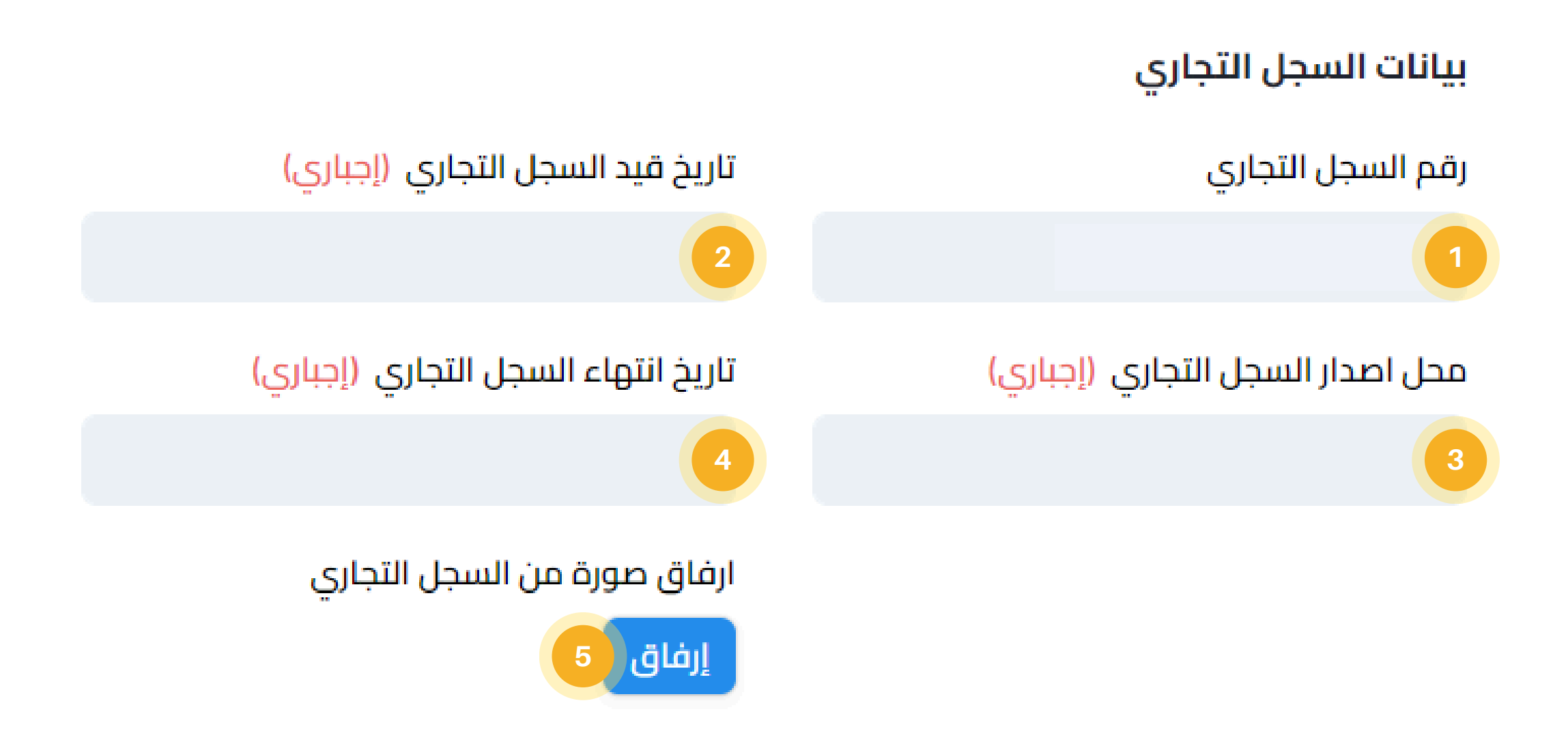

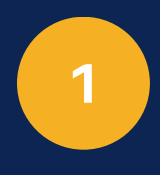

### رقم السجل التجاري

يتم ادخال رقم السجل التجاري بحسب ماهو مدون في السجل وبدون فواصل.

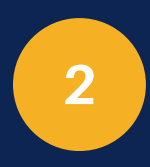

تاريخ قيد السجل التجاري ادخل تاريخ قيد السجل التجاري بحسب ماهو مدون في السجل التجاري.

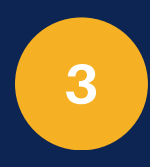

محل اصدار السجل التجاري ادخل محل اصدار السجل التجاري بحسب ماهو مدون في السجل التجاري.

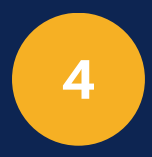

تاريخ انتهاء السجل التجاري ادخل تاريخ انتهاء السجل التجاري بحسب ماهو مدون في السجل التجاري.

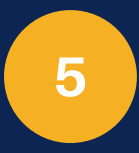

**صورة السجل التجاري** قم بالضغط على زر إرفاق لرفع صورة السجل التجاري.

### 3 الشروط والأحكام

تاريخ إصدار البطاقة الضريبية (إجبارى)

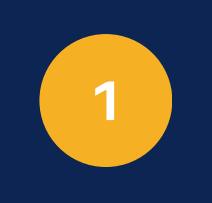

**الرقم الضريبي** قم بادخال الرقم ا<u>ل</u>ضريبي لمنشأ<u>تك.</u>

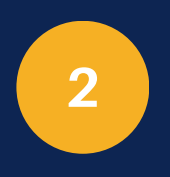

تاريخ اصدار البطاقة الضريبية قم بادخال تاريخ اصدار البطاقة الضريبية.

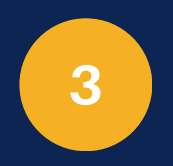

صورة البطاقة الضريبية

قم بالضغط على زر إرفاق لرفع صورة البطاقة الضريبية.

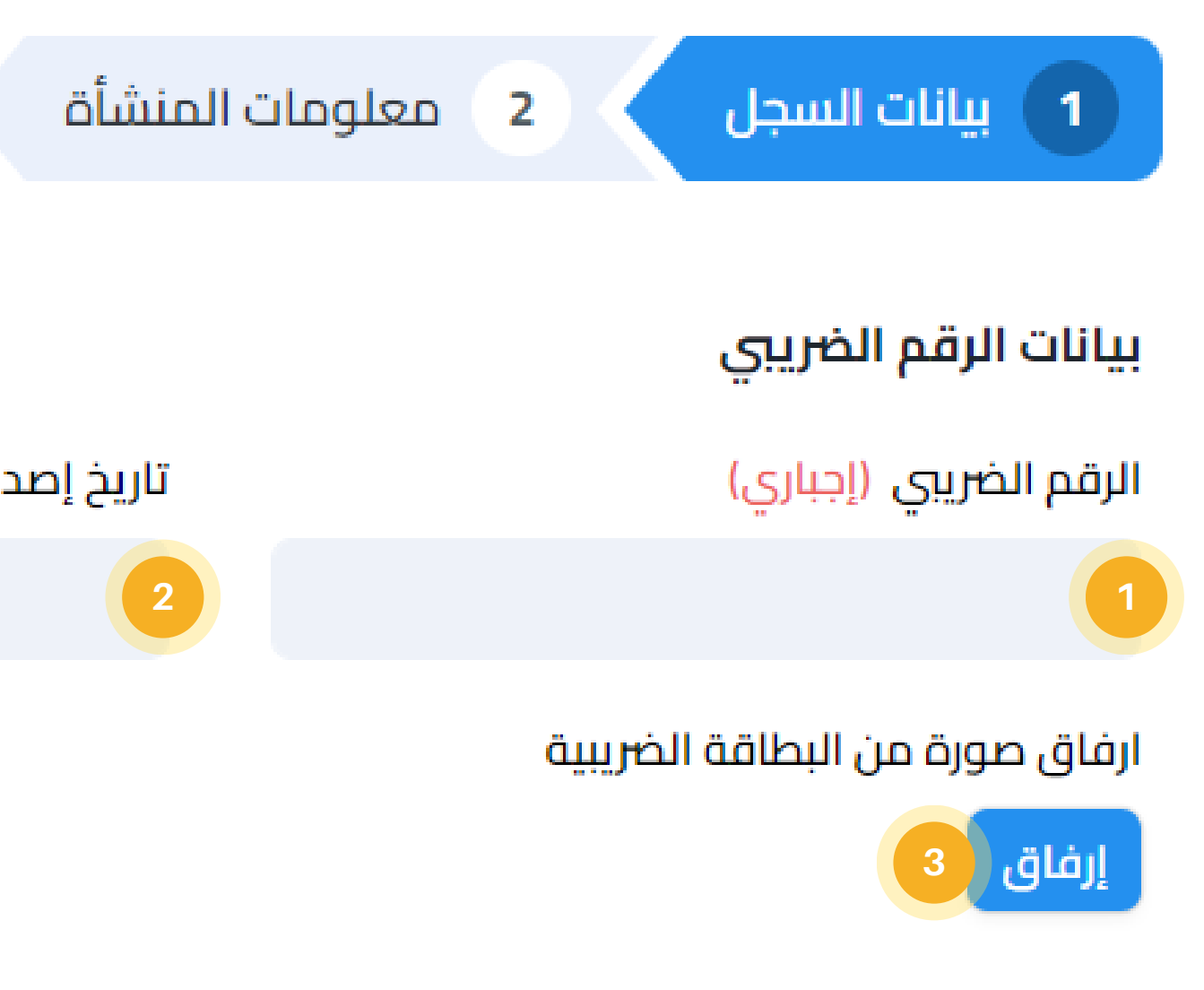

تسجيل منشأة: بيانات الرقم الضريبي

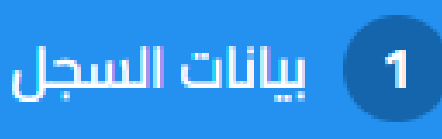

بإمكانك تجاوز خطوة ادخال بيانات السجل الصناعي في حال كان لديك سجل تجاري فقط ولم يكن لديك أي سجل صناعي.

تستطيع اضافة أكثر من سجل صناعي من خلال النقر على زر اضافة سجل صناعي وسيتم اضافة النموذج التالي لإدخال بيانات السجل الصناعي:

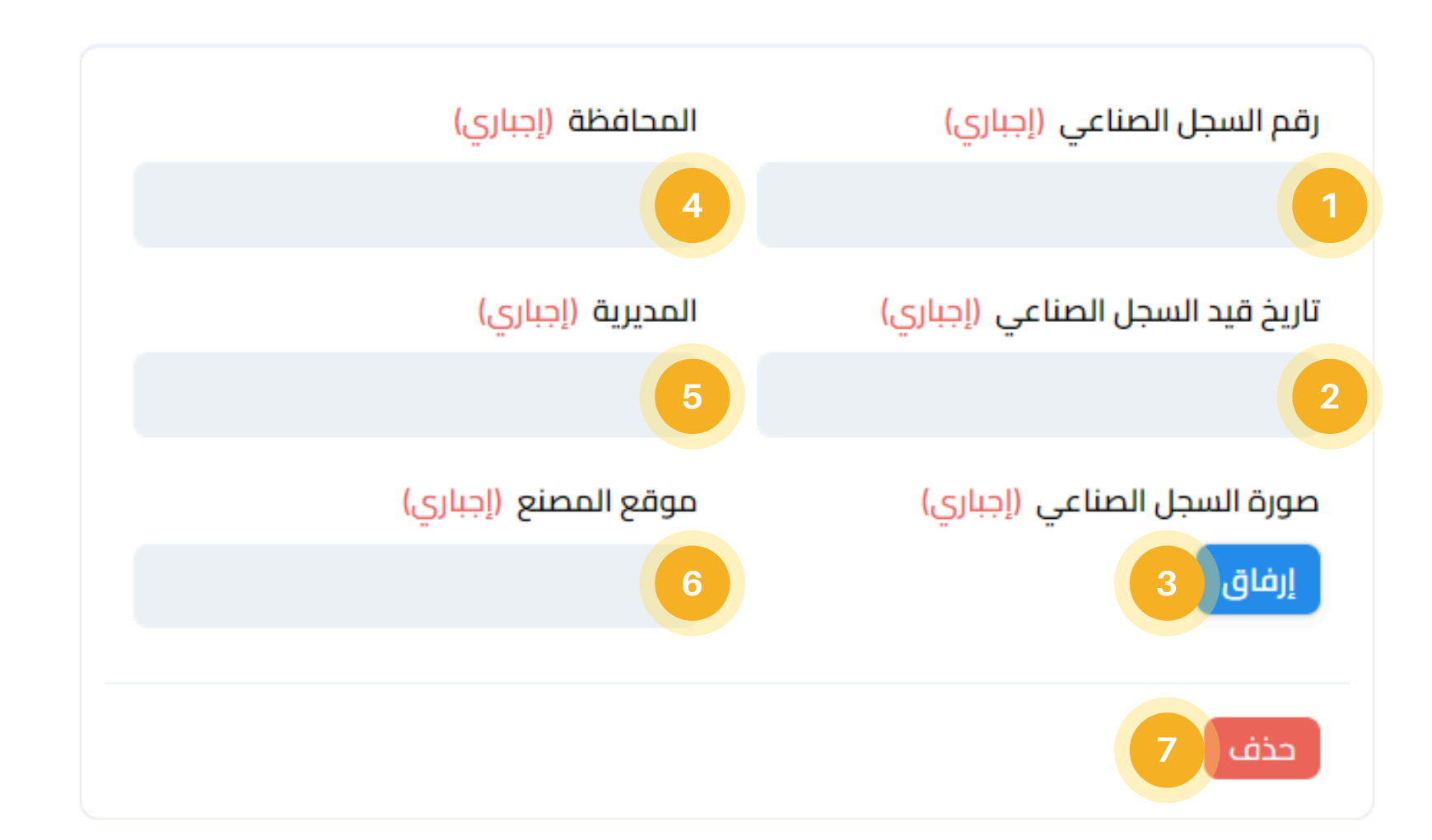

تسجيل منشأة: بيانات السجل الصناعي

رقم السجل الصناعي ادخل رقم السجل الصناعي بحسب ماهو مدون في السجل الصناعي.

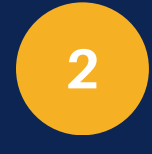

تاريخ قيد السجل الصناعي ادخل تاريخ قيد السجل الصناعي بحسب ماهو مدون في السجل الصناعي.

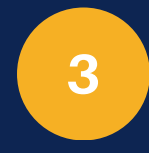

**صورة السجل الصناعي** قم بالضغط على زر ارفاق لرفع صورة السجل الصناعي.

**المحافظة** اختر المحافظة بحسب السجل الصناعي.

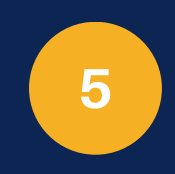

4

**المديرية** اختر المديرية بحسب السجل الصناعي.

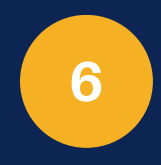

**موقع المصنع** ادخل عنوان المصنع.

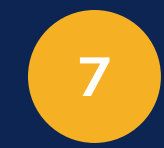

### حذف

بإمكانك حذف بيانات سجل صناعي بالنقر على زر حذف.

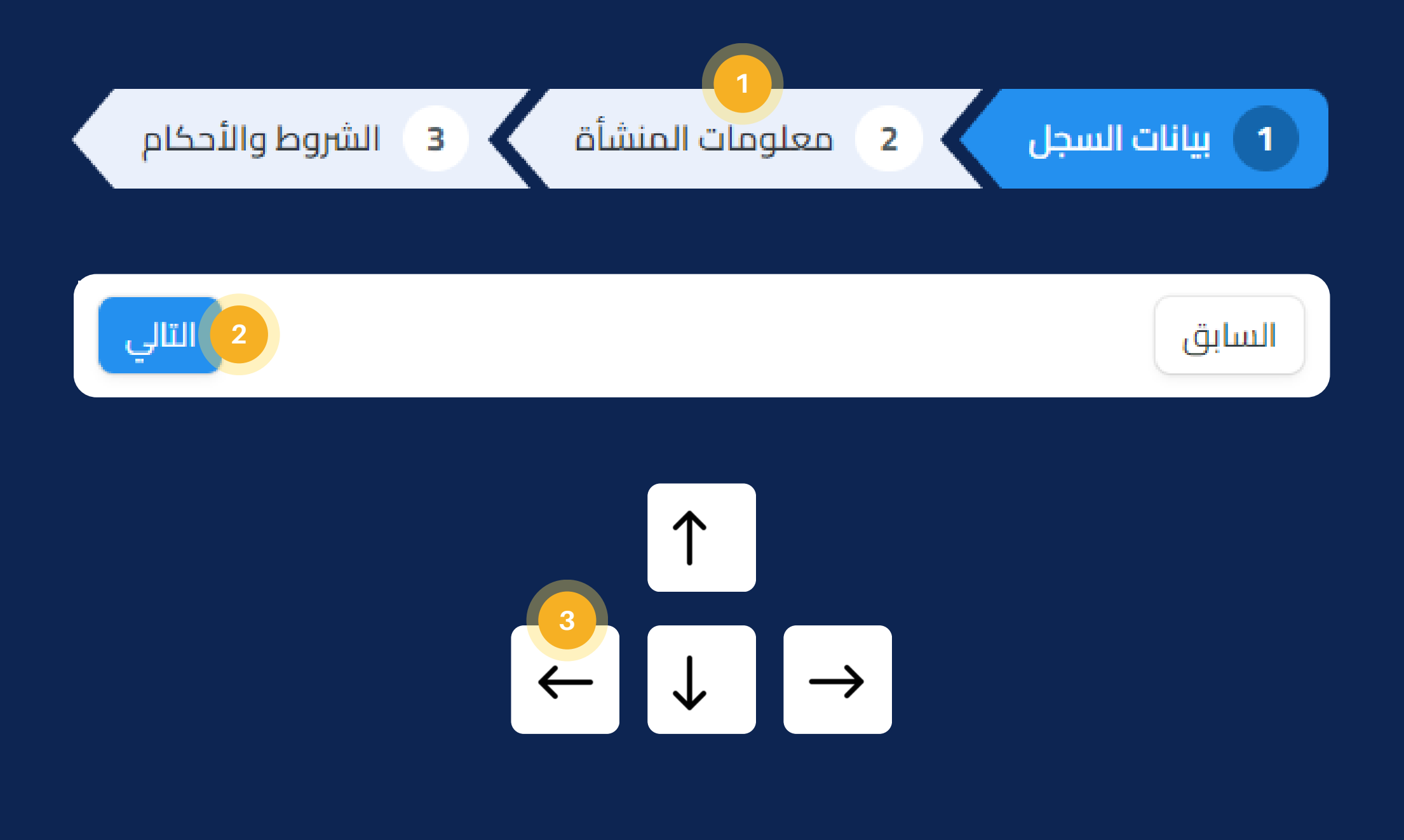

# الإنتقال للخطوة التالية

عند إنتهائك من تعبئة نموذج بيانات الخطوة الحالية تستطيع الإنتقال للخطوة التالية من خلال ثلاث طرق كالتالى:

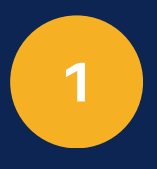

شريط الخطوات

بالضغط على الخطوة التالية على شريط الخطوات الموجود بأعلى النموذج.

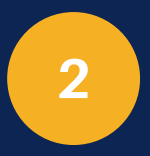

شريط التنقل بالضغط على التالي من شريط التنقل الموجود بأسفل النموذج.

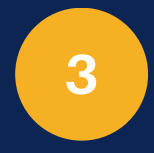

الكايبورد بالضغط على زر مفتاح اليسار على الكايبورد.

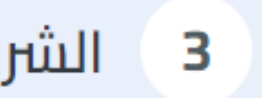

3 الشروط والأحكام

بجوار (معلم رئيسی) (إجباری)

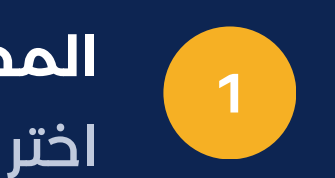

المحافظة اختر المحافظة التى تقع فيها المنشأة.

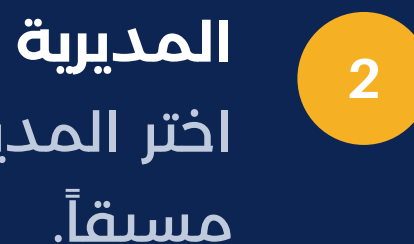

اختر المديرية بحسب المحافظة المحددة مسبقاً.

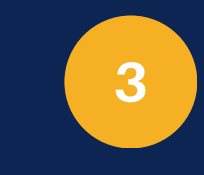

الشارع ادخل الشارع الكائنة فية المنشأة.

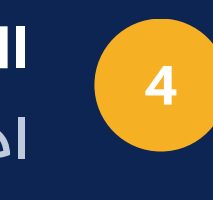

الحي ادخل الحى الكائنة فية المنشأة.

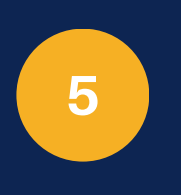

بجوار (معلم رئیسی) يتم تحديد ابرز معلم جوار المنشأة.

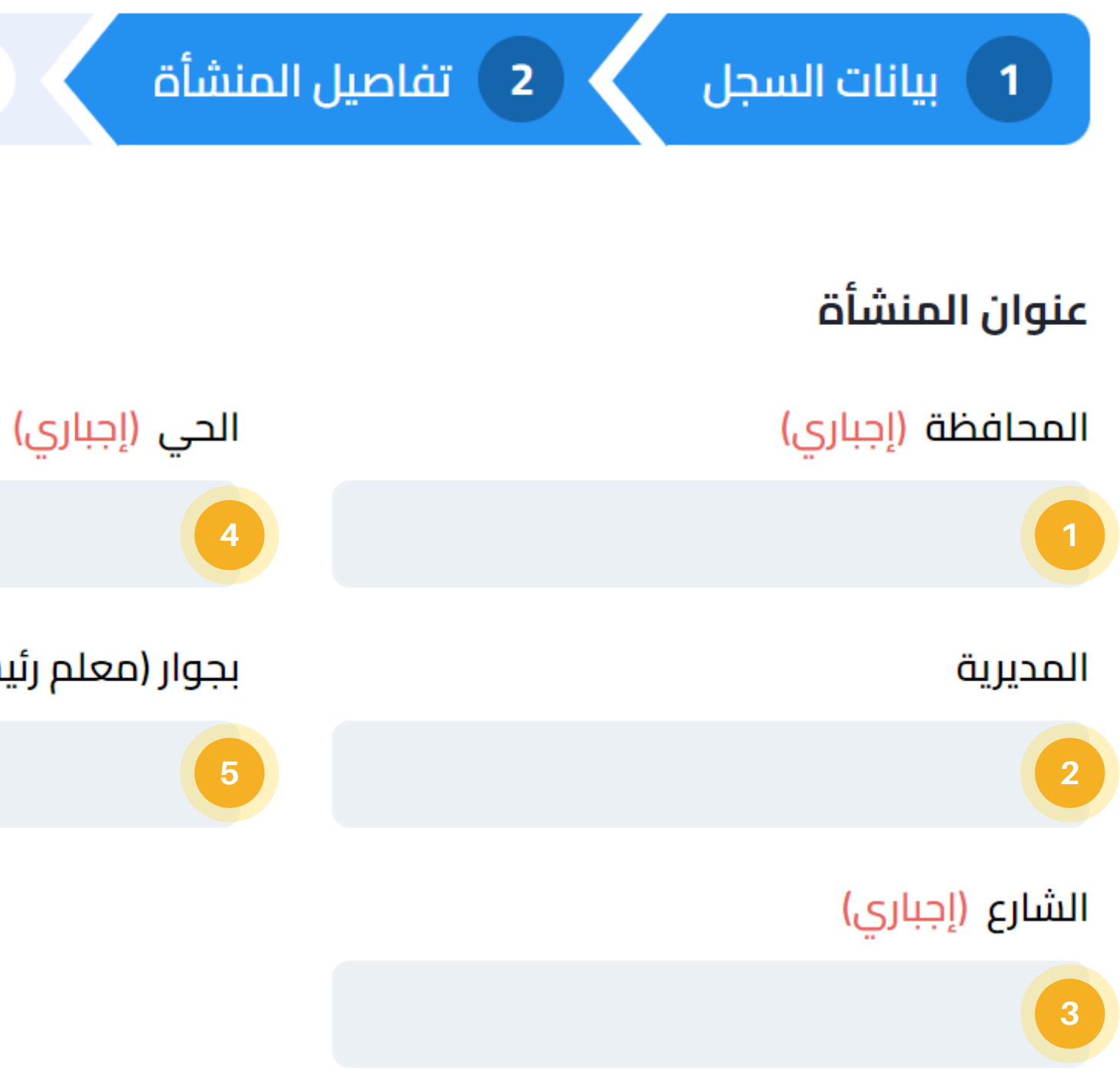

تسجيل منشأة: معلومات المنشأة

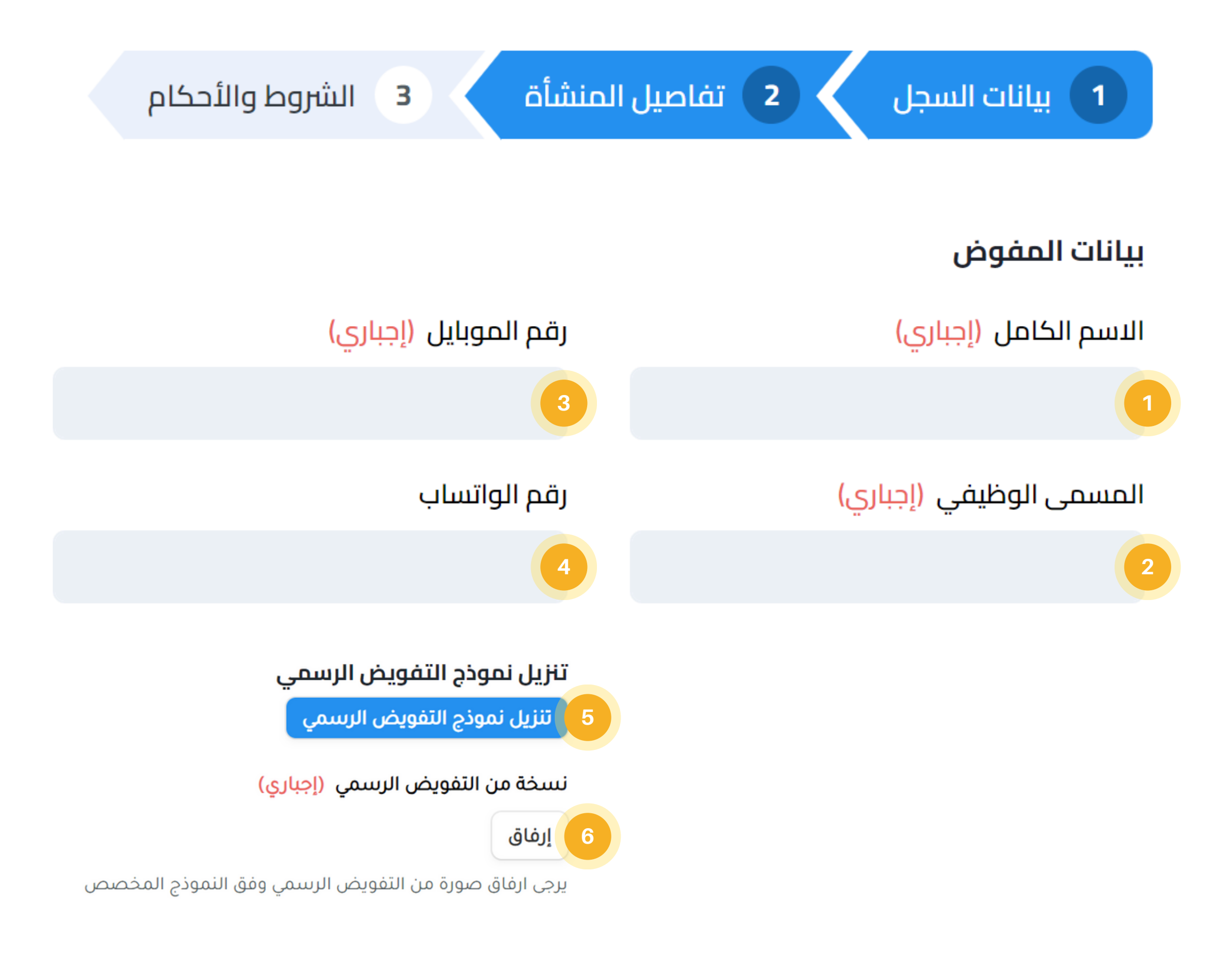

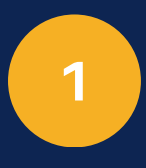

### الاسم الكامل

قم بإدخال اسم الشخص المفوض لإدارة الحساب، وادخال البيانات.

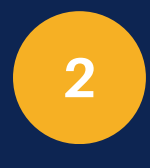

3

4

### المسمى الوظيفي

قم بإدخال المسمى الوظيفي للشخص المفوض لإدارة الحساب.

رقم الموبايل قم بإدخال رقم الموبايل للشخص المفوض.

رقم الواتساب قم بإدخال رقم الواتساب للشخص المفوض.

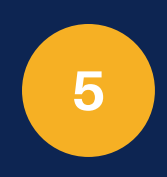

### تنزيل نموذج التفويض الرسمي

قم بتنزيل نموذج التفويض الرسمي ومن ثم تعبئته وتوقيعة وختمه.

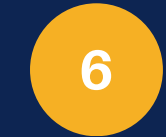

### نسخة من التفويض الرسمي

قم برفع التفويض الرسمي الذي قمت بتنزيل نموذجه في خطوة رقم (5)، بعد الختم والتوقيع.

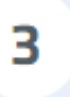

3 الشروط والأحكام

الموقع الالكتروني الرسمي للمنشأة

البريد الالكتروني الرسمي للمنشأة

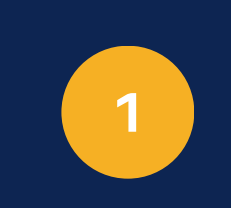

رقم موبايل المنشأة قم بإدخال رقم الموبايل الخاص بالمنشأة.

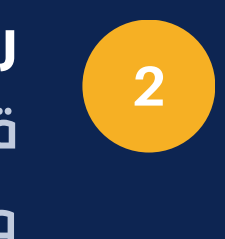

رقم الهاتف الثابت للمنشأة قم بإدخال رقم الهاتف الثابت للمنشأة (إن وجد).

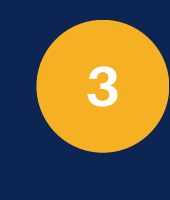

رقم الهاتف الثابت للمنشأة 2 قم بإدخال رقم الهاتف الثابت الثانى للمنشأة (إن وجد).

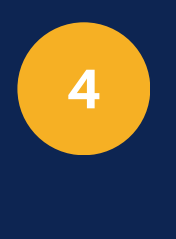

الموقع الإلكتروني الرسمي للمنشأة قم بإدخال الموقع الإلكتروني الرسمي للمنشأة (إن وجد).

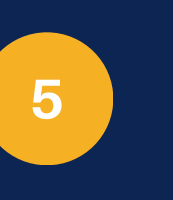

البريد الإلكتروني الرسمي للمنشأة قم بإدخال البريد الإلكتروني الرسمي للمنشاة (إن وجد).

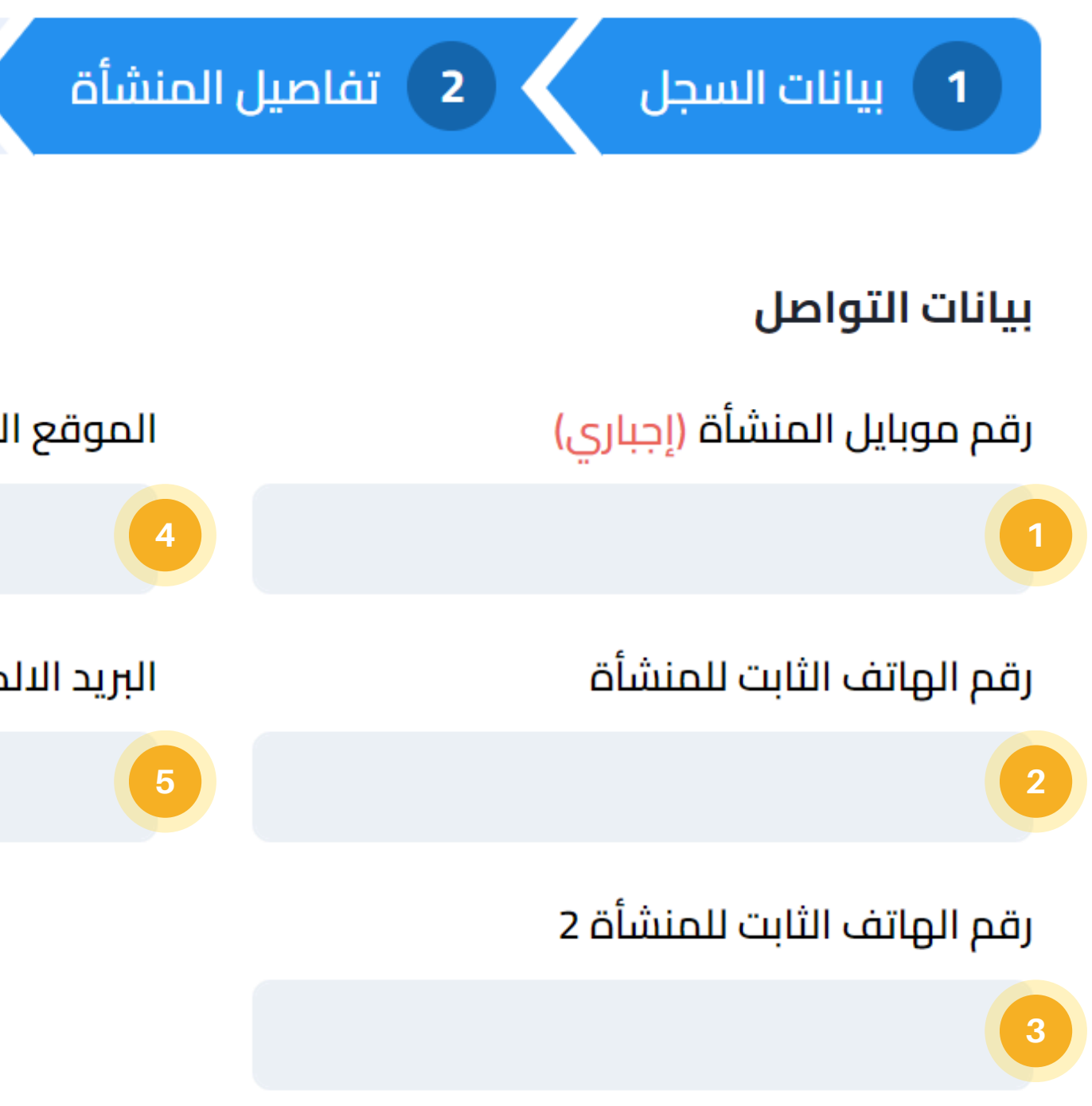

### تسجيل منشأة: بيانات التواصل

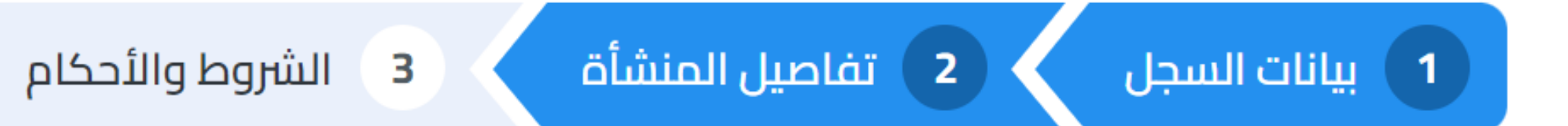

### بيانات التواصل الاضافية للمنشأة

### يمكنك اضافة اكثر من شخص للتواصل

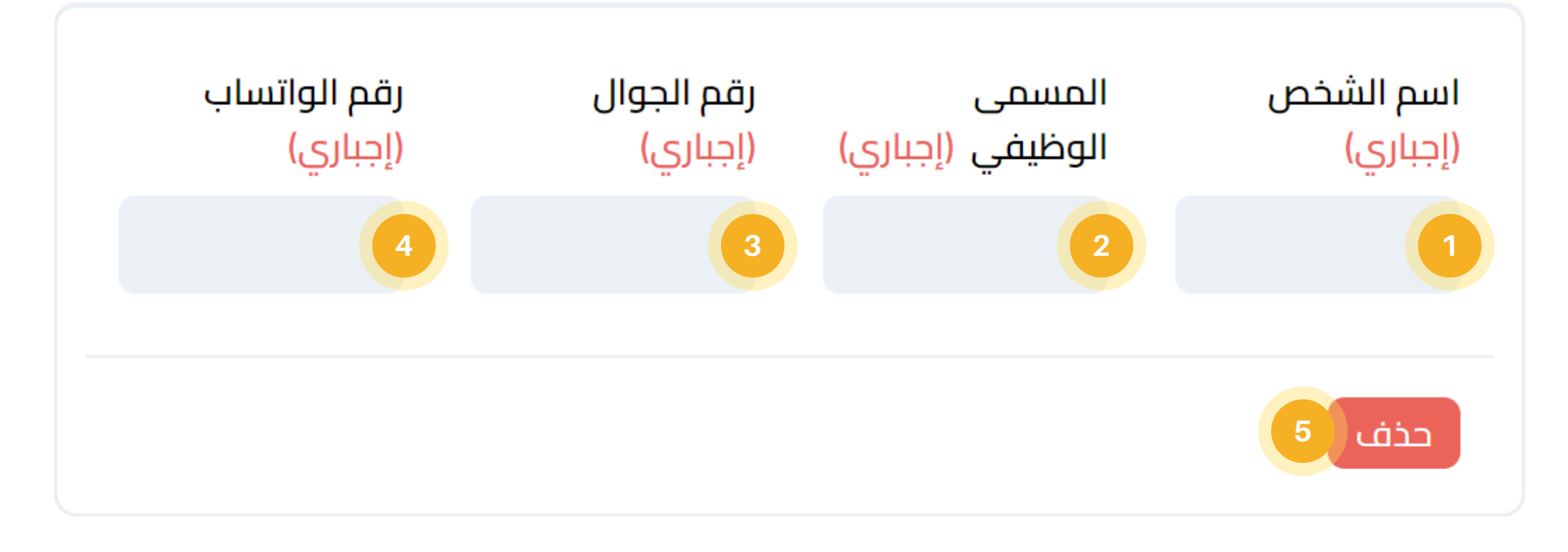

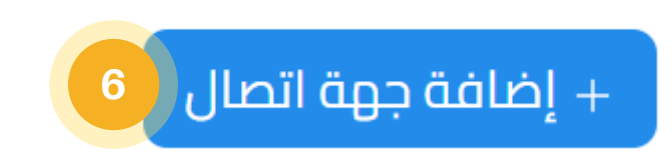

إلى هنا تم استكمال تعبئة جزئية (تفاصيل المنشأة)، وبالضغط على زر التالي اسفل الصفحة او بالضغط على تبويبة (الشروط والأحكام) من اجل الانتقال إلى الشروط والاحكام.

تسجيل منشأة: بيانات التواصل الاضافية لمنشأة

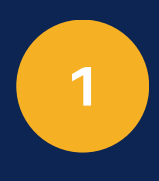

### اسم الشخص

قم بإدخال اسم الشخص الذي يمكننا التواصل معه.

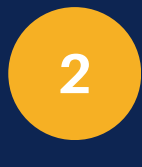

### المسمى الوظيفي

قم بإدخال المسمى الوظيفي للشخص المحدد في حقل (اسم الشخص).

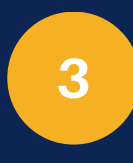

# رقم الجوال

قم بإدخال رقم الموبايل للشخص المحدد في حقل (اسم الشخص).

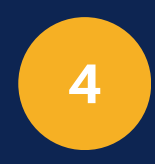

### رقم الواتساب قم بإدخال رقم الواتساب للشخص المحدد في حقل (اسم الشخص) (إن وجد).

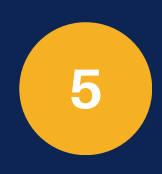

### حذف

بإمكانك حذف بيانات جهة الاتصال بالنقر على زر حذف.

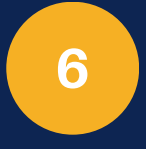

### **إضافة جهة اتصال** بإمكانك إضافة اكثر من جهة اتصال بالنقر على زر اضافة جهة اتصال.

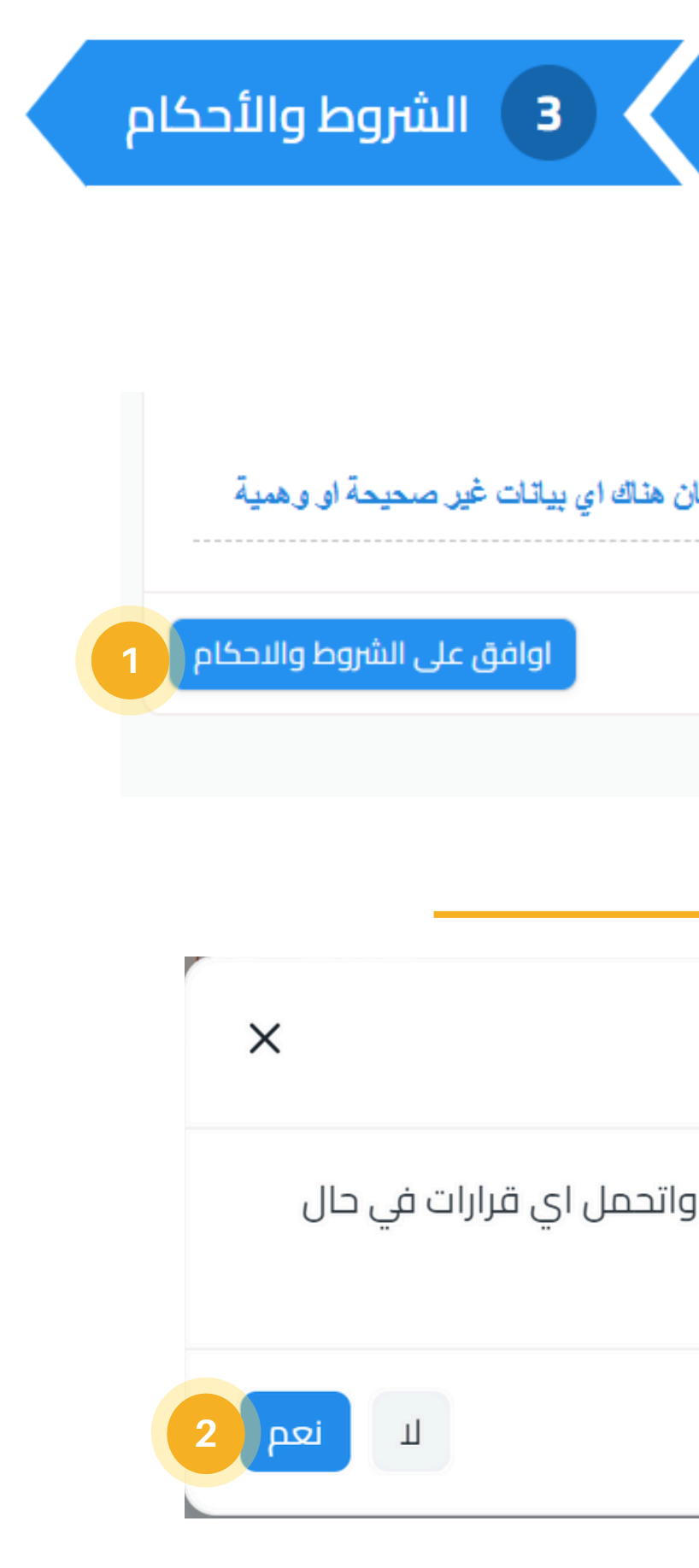

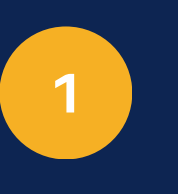

**اوافق على الشروط والأحكام** بعد قراءة الشروط والأحكام قم بالنقر على زر الموافقة على الشروط والأحكام.

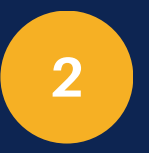

### التأكيد على صحة البيانات

بعد النقر على زر الموافقة على الشروط والأحكام، ستظهر رسالة تأكيد على ان جميع البيانات صحيحة من اجل حفظ بيانات المنشأة في النظام.

وبهكذا ستكون قد اكملت مرحلة ادخال بيانات المنشأة بنجاح

| انات السجل 🔰 ۲ تفاصیل المنشأة                                                               | Щ 1              |
|---------------------------------------------------------------------------------------------|------------------|
|                                                                                             |                  |
| لعلومات المسجلة صحيحة، ولا يوجد فيها اي خطأ، واتحمل اي قرارات في حال كا                     | اقر بأن كافة الم |
| اختصارات: →                                                                                 | السابق           |
|                                                                                             |                  |
|                                                                                             | أكد              |
| ، كافة المعلومات المسجلة صحيحة، ولا يوجد فيها اي خطأ، و<br>ناك اي بيانات غير صحيحة او وهمية | اقر بأن<br>كان ه |

### تسجيل منشأة: الشروط والأحكام

### 

.3

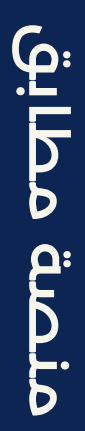

28

بعد تسجيل بيانات المنشأة يمكنك الان اضافة الاصناف التابعة للمنشأة، وذلك بعدة طرق:

قم بالضغط على شعار الهيئة للرجوع للقائمة الرئيسية، ثم الضغط على تسجيل الأصناف عند قيامك بالضغط على هذه الخدمة سيتم توجيهك مباشرة إلى نموذج تسجيل صنف جديد.

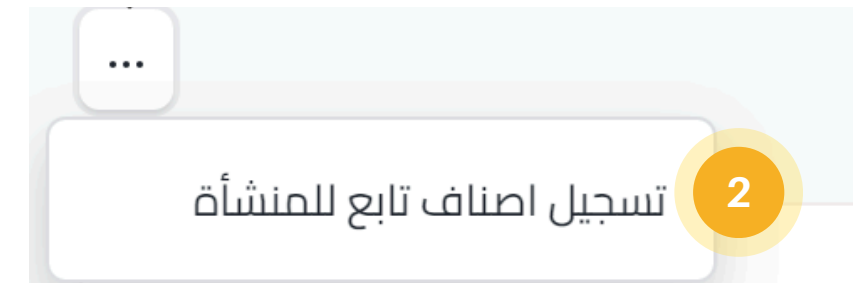

### تسحيل منشأة

قم بإضافة السجل التجارى الخاص بمنشأتك بالاضافة للسحلات الصناعية

1

(2)

3

### تسجيل الأصناف

قم بإضافة السجل التجارى الخاص بمنشأتك بالاضافة للسجلات الصناعية

### [<u>1</u>]

### تسجيل خطوط الإنتاج

قم بإضافة السجل التجارى الخاص بمنشأتك بالاضافة للسحلات الصناعية

# تسجيل بيانات الأصناف

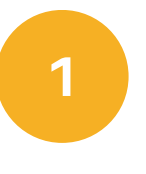

2

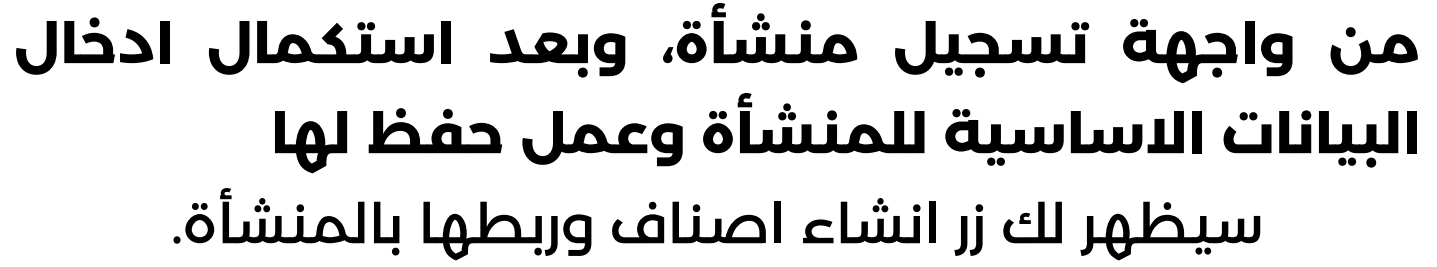

النجم للتجارة العامة 🔹 لم يتم الحفظ

29

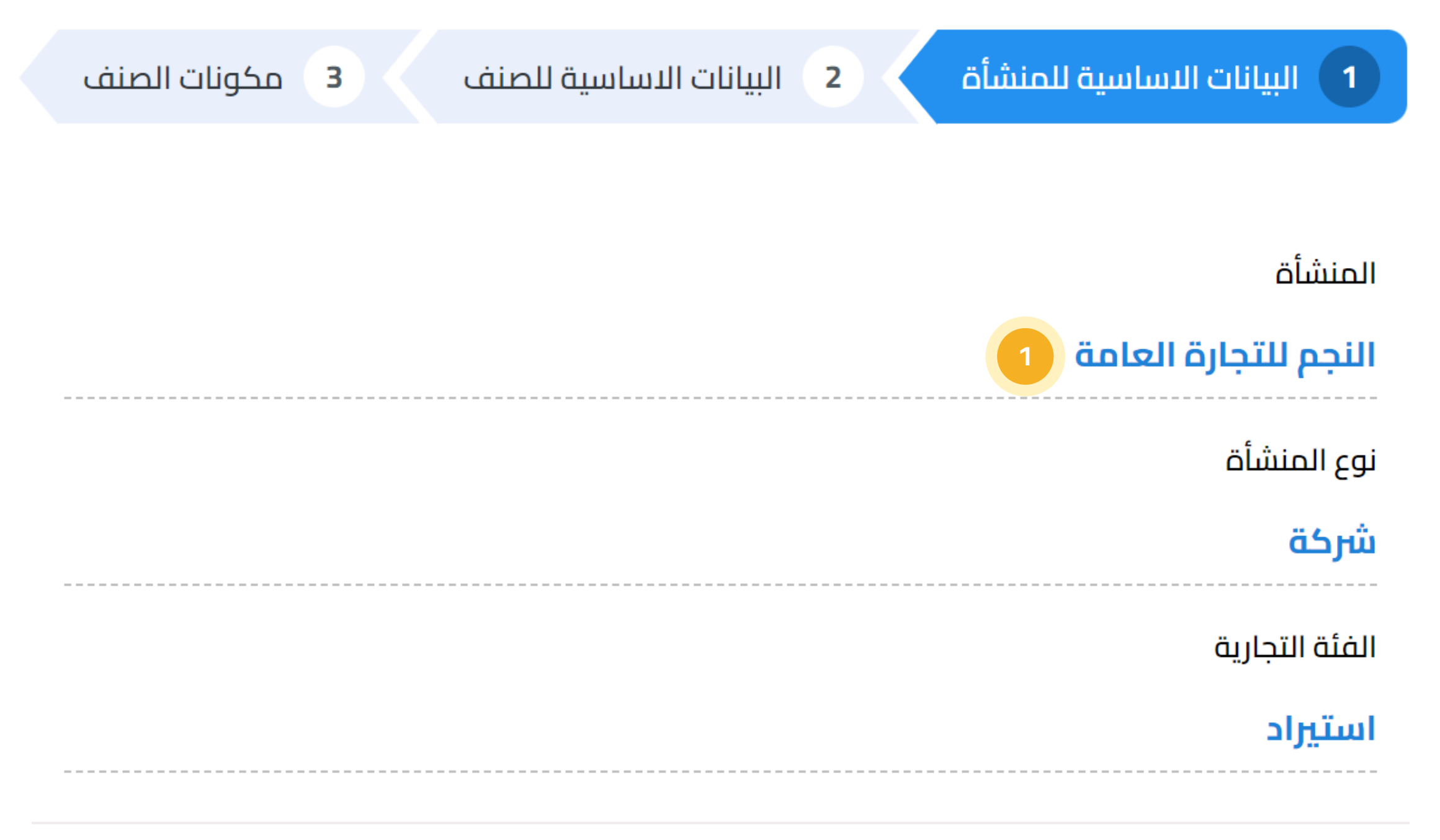

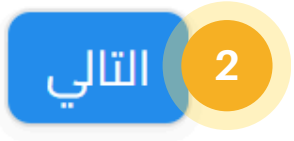

تسجيل الأصناف: البيانات الاساسية للمنشأة

### عند الانتقال لواجهة تسجيل الاصناف وتسجيل اصناف جديدة، سيقوم النظام تلقائياً بجلب البيانات الاساسية للمنشأة

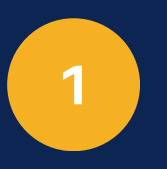

### بيانات المنشأة التي تم جلبها تلقائياً

تم تلقائياً جلب البيانات الاساسية التي تم تسجيلها مسبقاً في شاشة تسجيل المنشأة.

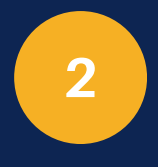

### التالي

قم بالنقر على زر التالي من اجل البدء بإدخال البيانات الاساسية للصنف.

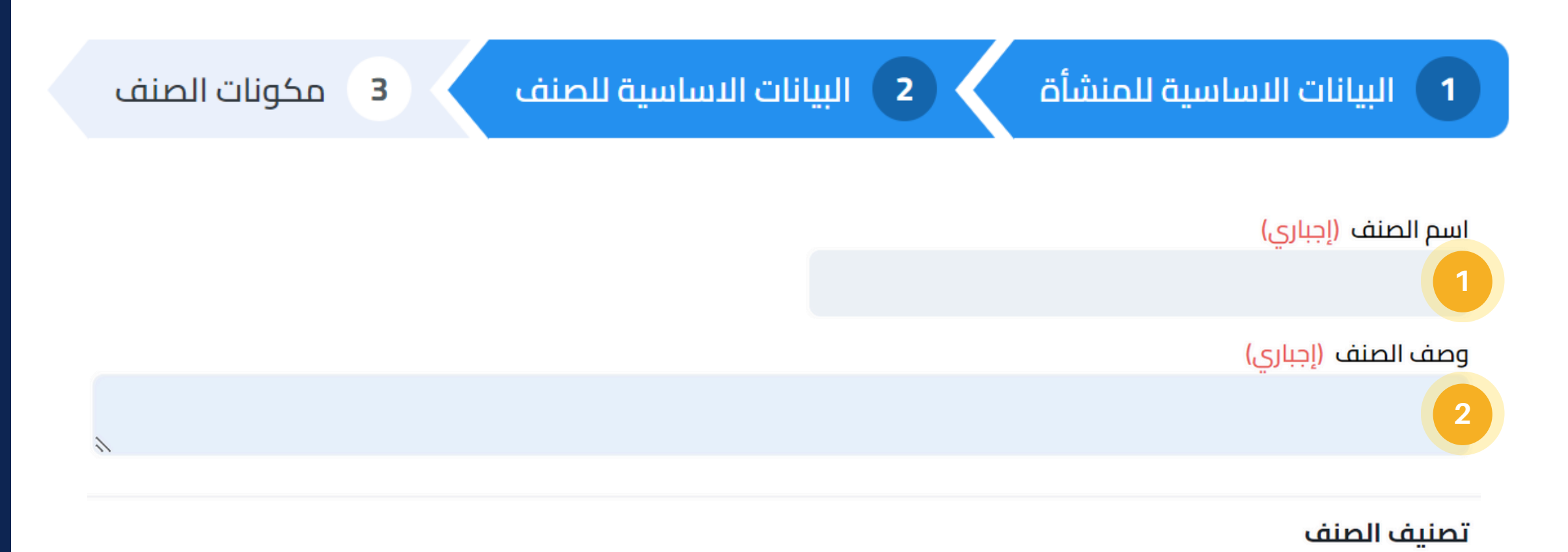

- في حال عدم معرفة (رمز النظام المنسق HS) بالإمكان تفصيل البحتَّ عنَّ طريق اختيار القسم، ثم الفصل، ثم المجموعة، ثم البنَّد، ومن ثم آختياًر (رمز النُظّام المنْسقْ HS). ُ

البحث عن HS بالتفصيل

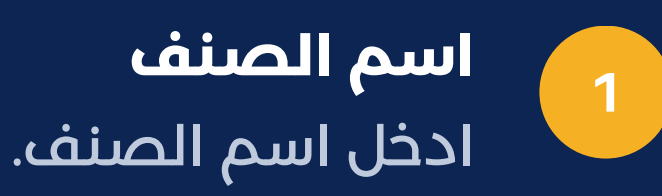

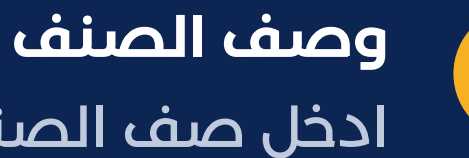

ادخل صف الصنف.

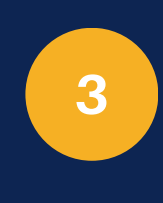

2

رمز النظام المنسق (HS) اختر رمز النظام المنسق (HS Code) الخاص بالمنتج.

### تعليمات البحث عن اسم الصنف (رمز النظام المنسق HS).

- قم بالبحث عن اسم الصنف في حقل (رمز النظام المنسق HS). رمز النظام المنسق (HS)

تسجيل الأصناف: البيانات الاساسية للصنف

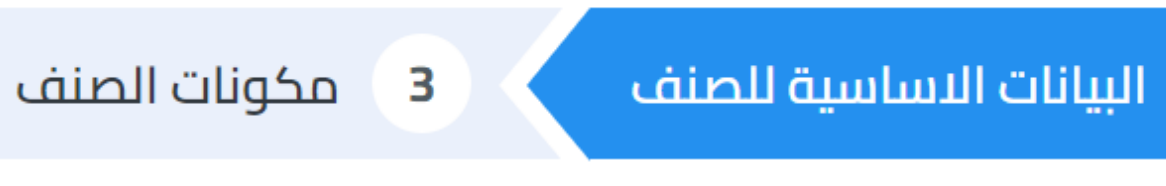

- في حال عدم معرفة (رمز النظام المنسق HS) بالإمكان تفصيل البحثُ عن طريق اختيار القسم، ثم الفصل، ثم المجموعة، ثم البند ومن ثم آختيار (رمز النَظّام المنْسقْ HS). ُ

| 1 | بالتفصيل | H |
|---|----------|---|
|   |          |   |

البحث عن ذ

|   | ×     |  |  |
|---|-------|--|--|
|   |       |  |  |
|   |       |  |  |
|   |       |  |  |
|   |       |  |  |
|   |       |  |  |
|   |       |  |  |
|   |       |  |  |
|   |       |  |  |
|   |       |  |  |
| 5 | تطبيق |  |  |
|   |       |  |  |

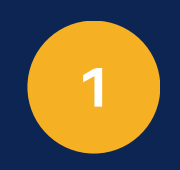

### البحث عن HS بالتفصيل

انقر على زر البحث في حال لم تتعرف على رمز الـ HS، من اجل تسهيل تحديد رمز النظام المنسق HS بسهولة.

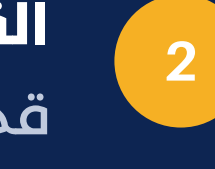

# القسم

قم بإختيار القسم.

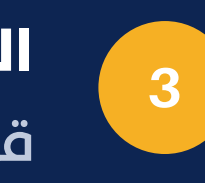

الفصل قم بإختيار الفصل بناءً على القسم المحدد.

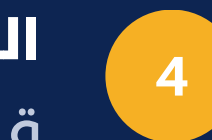

### الفئة

قم بإختيار الفئة بناءً على الفصل المحدد.

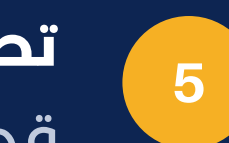

### تطبيق

قم بالنقر على زر تطبيق من اجل تطبيق الفلاتر التي تم تحديدها في حقل رمز النظام المنسق في صفحة رقم (31) خطوة رقم (3).

تعليمات البحث عن اسم الصنف (رمز النظام المنسق HS).

- قم بالبحث عن اسم الصنف في حقل (رمز النظام المنسق HS).

البحث عن HS بالتفصيل

القسم (إجباری) الفصل (إجباری) المجموعة (إجباری) الفئة (إجباری)

2

تسجيل الأصناف: رمز النظام المنسق للصنف

### البيانات الاساسية للصنف

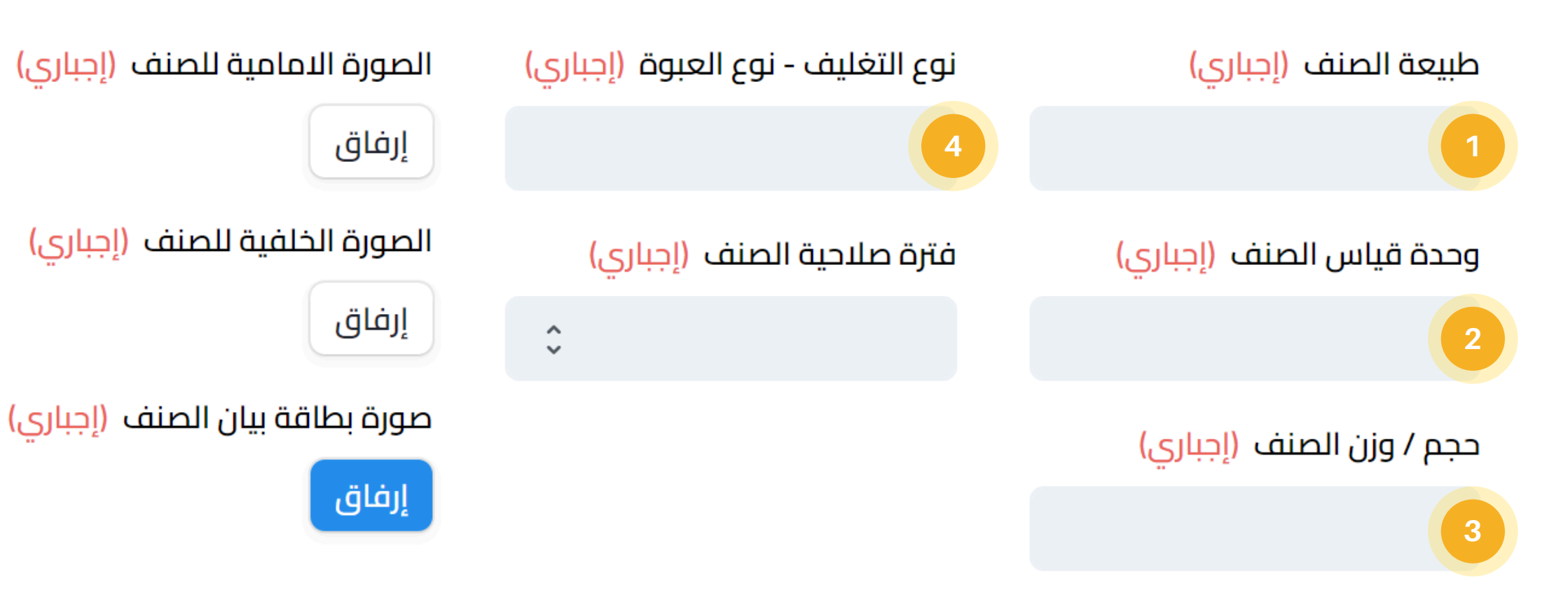

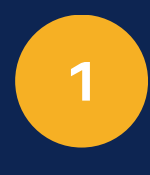

### طبيعة الصنف

اختر طبيعة الصنف المراد تسجيله، بحسب القائمة التي ستظهر لك.

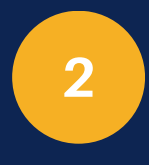

### وحدة قياس الصنف

اختر وحدة القياس المستخدمة للصنف الذي قمت بإختياره مسبقاً، بحسب القائمة التى ستظهر لك.

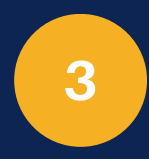

### حجم / وزن الصنف

ادخل حجم او وزن الصنف بحسب وحدة القياس المختارة في الخطوة رقم (3).

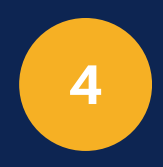

### نوع التغليف - نوع العبوة

اختر نوع التغليف او نوع العبوة المستخدمة في الصنف، بحسب القائمة التي ستظهر لك.

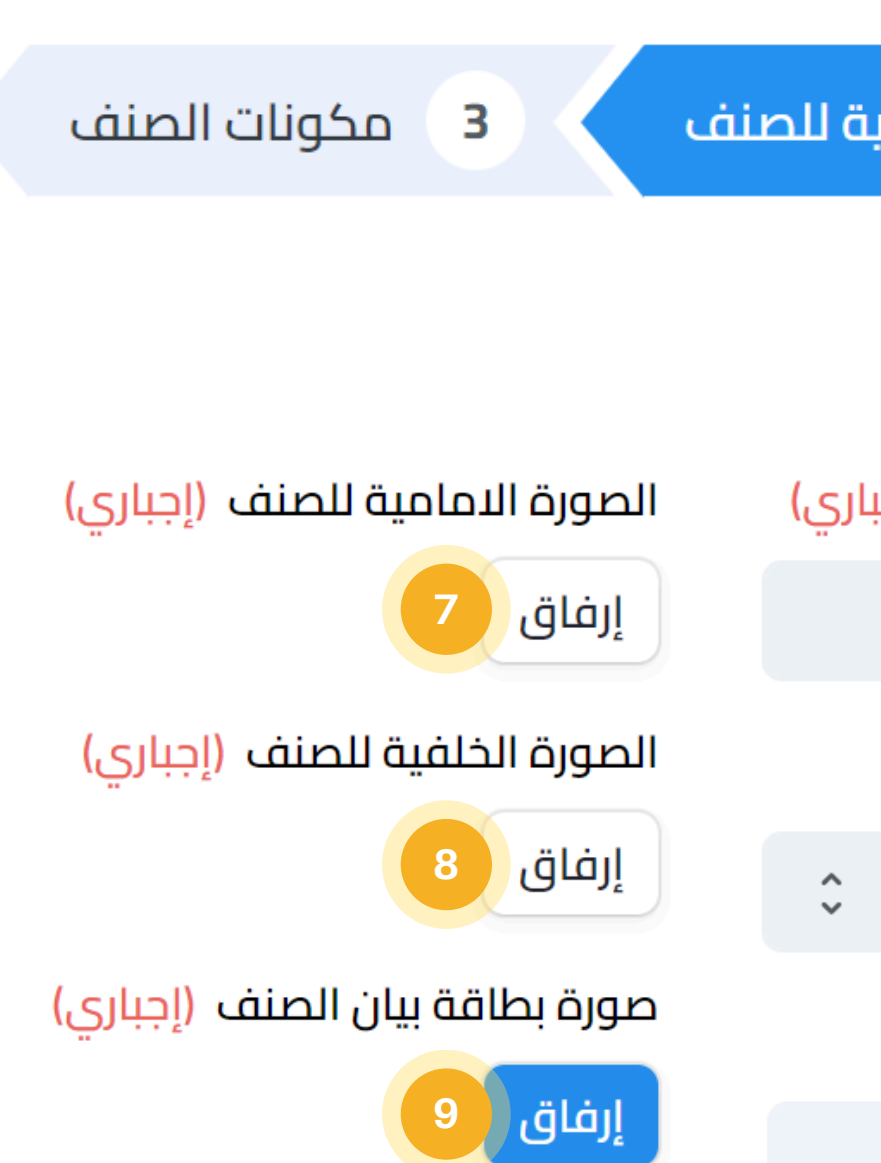

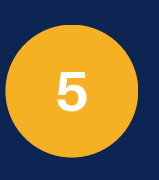

### فترة صلاحية الصنف

اختر فترة صلاحية الصنف بحسب القائمة المنسدلة، حيث يجب ان تكون (سنة) أو (شهر) أو (يوم).

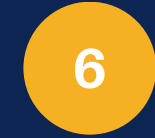

### مدة صلاحية الصنف

ادخل مدة صلاحية الصنف بناءً على الفترة المحددة في حقل (فترة صلاحية الصنف).

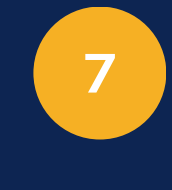

### الصورة الامامية للصنف

قم بإرفاق صورة واضحة للجهة الامامية للصنف.

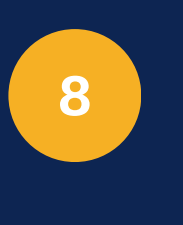

# الصورة الخلفية للصنف

قم بإرفاق صورة واضحة للجهة الخلفية للصنف.

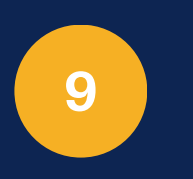

### صورة بطاقة البيان

قم بإرفاق صورة واضحة لبطاقة بيان الصنف المسجلة على العبوة. البيانات الدساسية للمنشأة
 البيانات الدساسية للمنشأة
 البيانات الدساسية للصنف
 البيانات الدساسية للصنف
 وحدة قياس الصنف (إجباري)
 فترة صلاحية الصنف (إجباري)
 مدة صلاحية الصنف (إجباري)

6

تسجيل الأصناف: البيانات الاساسية للصنف

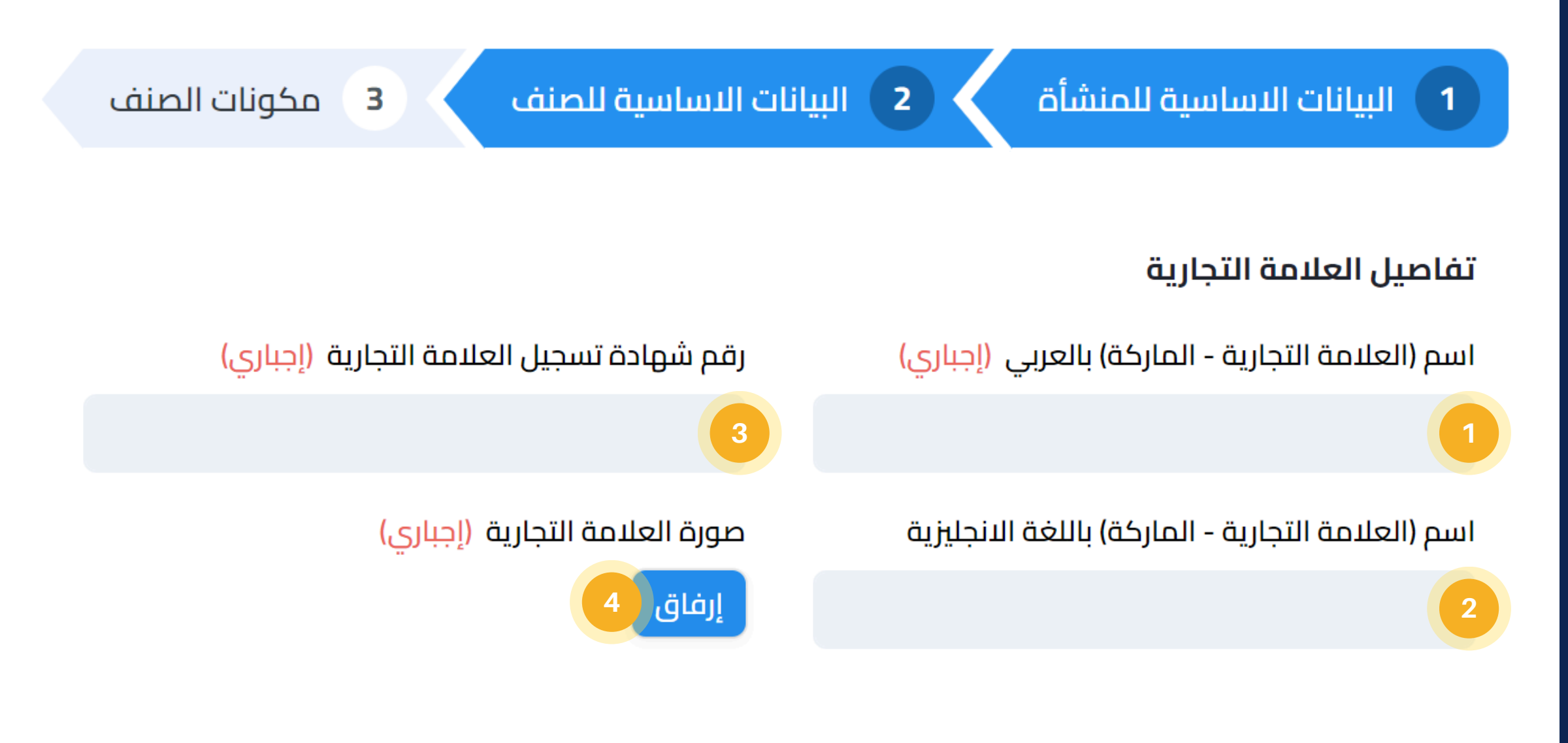

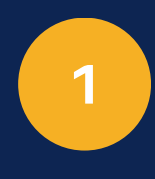

**اسم (العلامة التجارية - الماركة) بالعربي** ادخل اسم العلامة التجارية باللغة العربية او الماركة المسجلة لهذا الصنف.

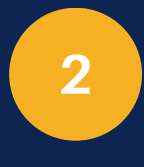

اسم (العلامة التجارية - الماركة) بالانجليزي ادخل اسم العلامة التجارية باللغة الانجليزية او الماركة المسجلة لهذا الصنف (ان وجدت).

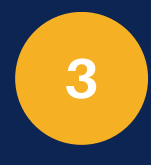

**رقم شهادة تسجيل العلامة التجارية** ادخل رقم شهادة التسجيل الخاصة بالعلامة التجارية.

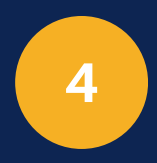

صورة العلامة التجارية ارفق صورة واضحة للعلامة التجارية.

3 مكونات الصنف

تفاصيل الشركة المصدرة

اسم الشركة المصدرة

جنسية الشركة المصدرة

الموقع الالكترونى للشركة المصدرة

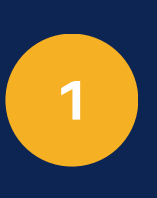

اسم الشركة المنتجة ادخل اسم الشركة المنتجة للصنف.

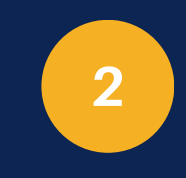

جنسية الشركة المنتجة ادخل جنسية الشركة المنتجة للصنف.

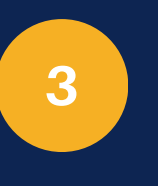

الموقع الإلكترونى للشركة المنتجة ادخل الموقع الإلكتروني للشركة المنتجة للصنف (إن وجد).

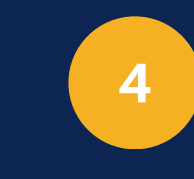

اسم الشركة الأم ادخل اسم الشركة الأم للصنف.

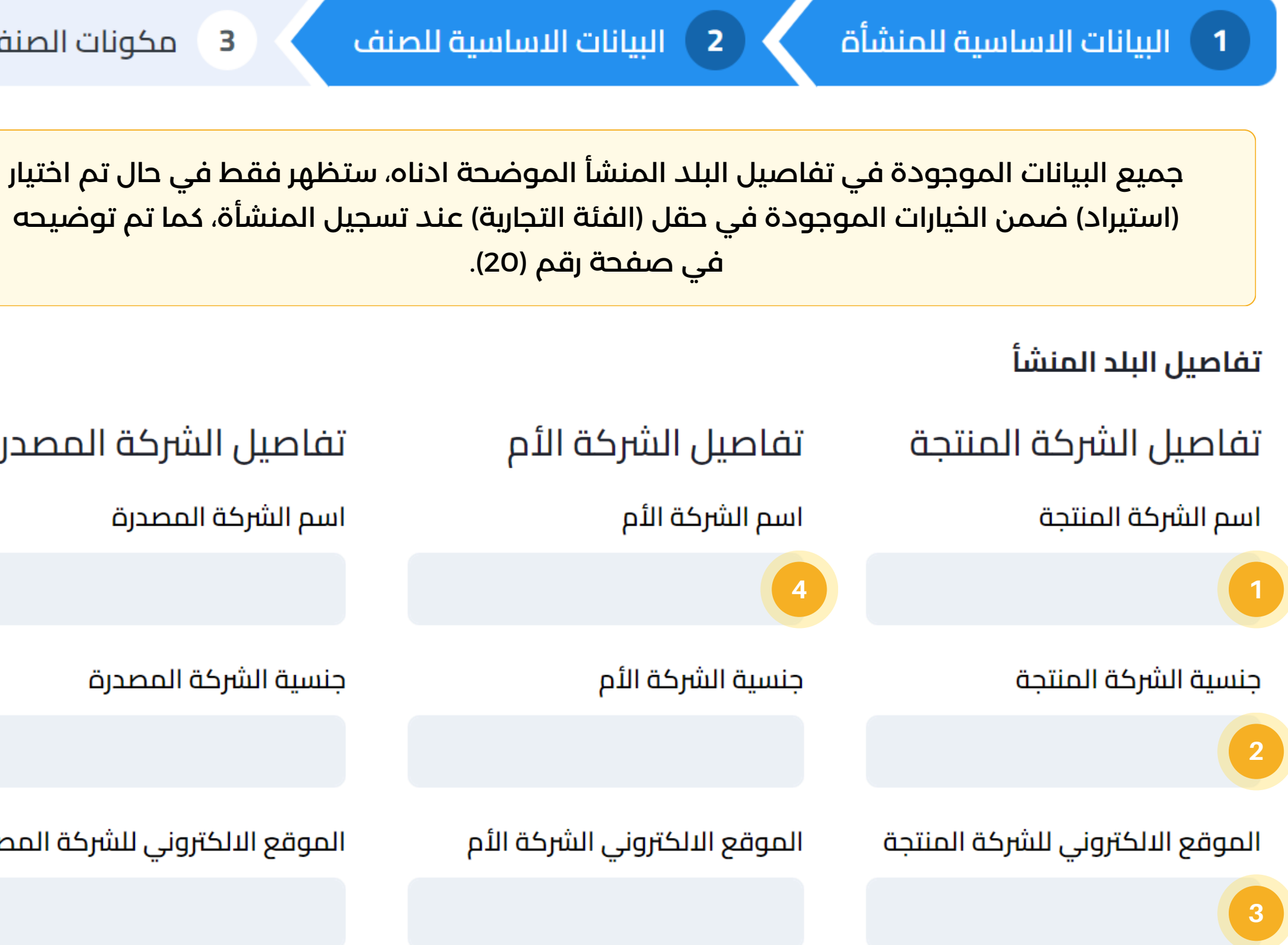

تسجيل الأصناف: البيانات الاساسية للصنف

جميع البيانات الموجودة في تفاصيل البلد المنشأ الموضحة ادناه، ستظهر فقط في حال تم اختيار (استيراد) ضمن الخيارات الموجودة في حقل (الفئة التجارية) عند تسجيل المنشأة، كما تم توضيحه في صفحة رقم (20).

### تفاصيل البلد المنشأ

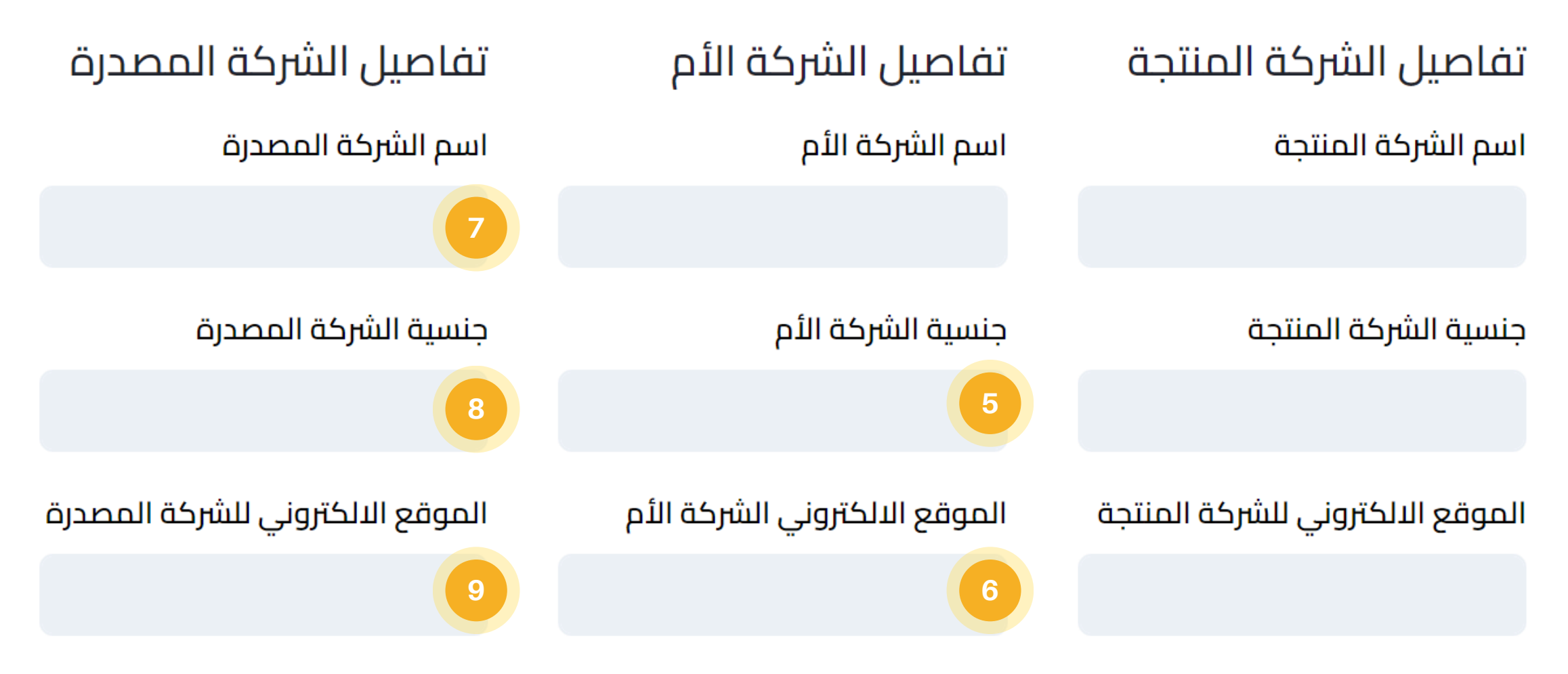

تسجيل الأصناف: تفاصيل بلد المنشأ

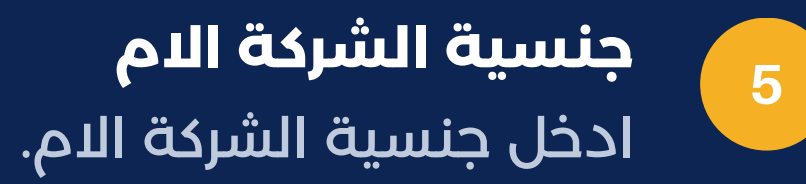

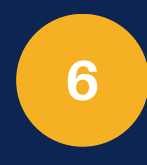

**الموقع الالكتروني للشركة الام** ادخل الموقع الإلكتروني الخاص بالشركة الام (إن وجد).

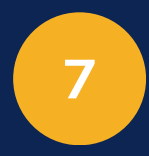

**اسم الشركة المصّدرة** ادخل اسم الشركة المصدرة للصنف.

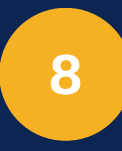

**جنسية الشركة المصّدرة** ادخل الموقع الإلكتروني الخاص بالشركة المصدرة (إن وجد).

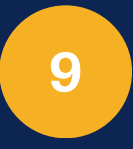

الموقع الالكتروني للشركة المصّحرة ادخل الموقع الإلكتروني الخاص بالشركة المصدرة (إن وجد).

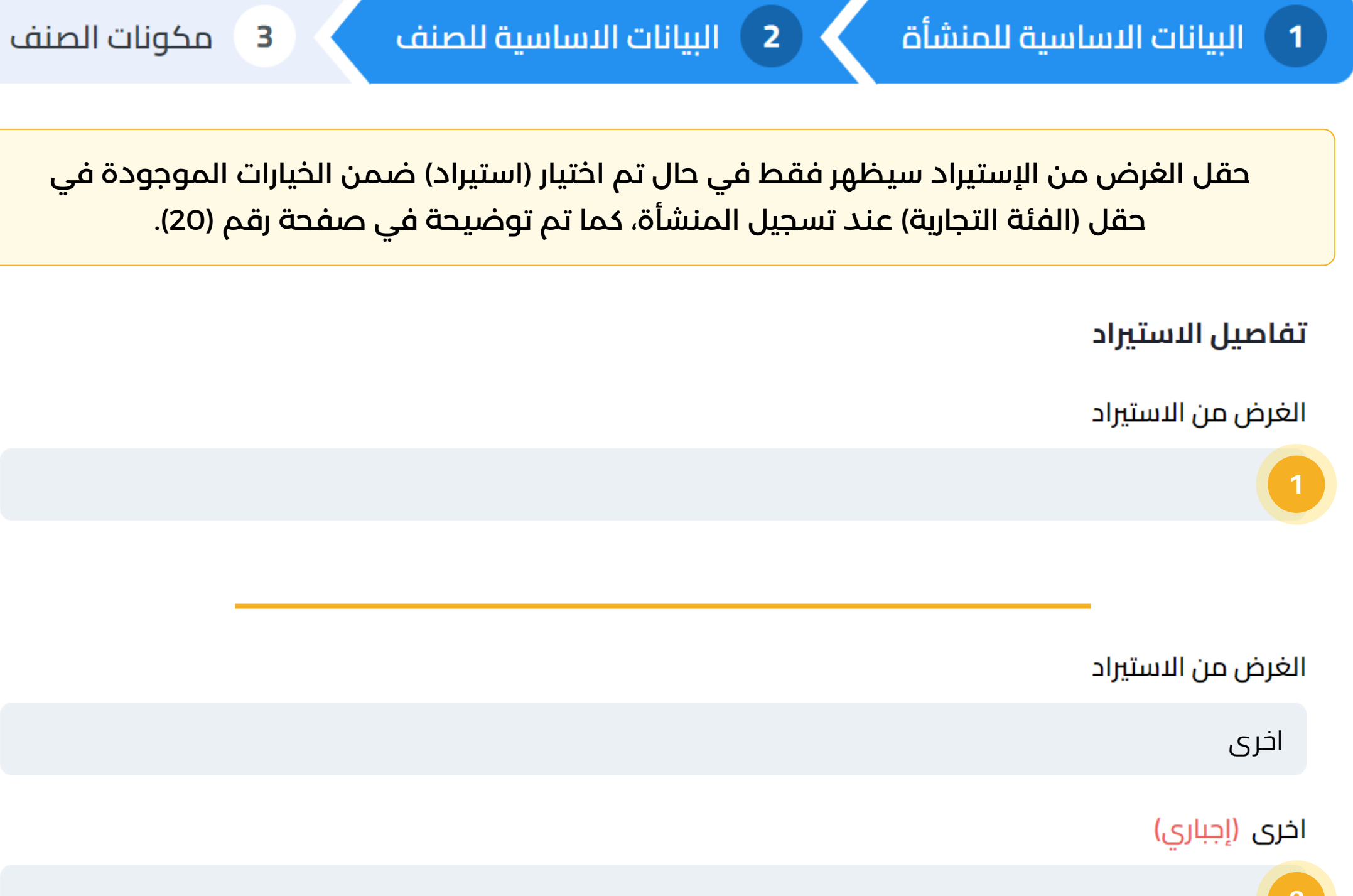

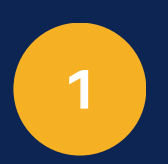

### الغرض من الاستيراد

في حقل الغرض من الاستيراد، يتم اختيار الغرض من استيراد الصنف المحدد سابقاً من القائمة المنسدلة التي ستظهر لك.

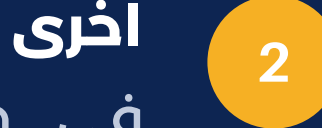

### في حال تم اختيار (اخرى) في الحقل السابق حقل (الغرض من الاستيراد) سيظهر حقل اخرى من اجل تحديد ماهي الاسباب الاخرى لاستيراد الصنف.

تسجيل الأصناف: تفاصيل الاستيراد

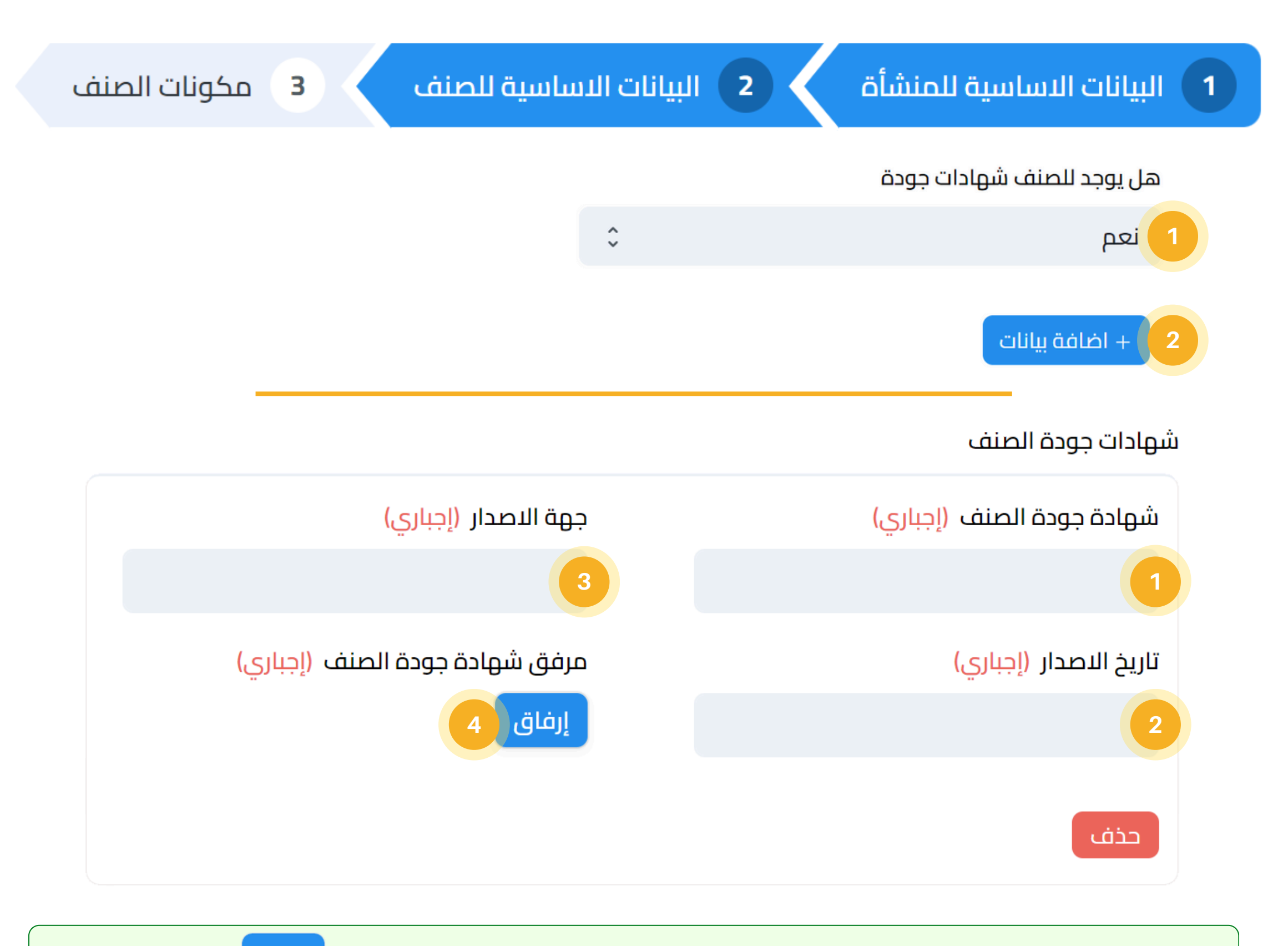

إلى هنا تم استكمال تعبئة جزئية (البيانات الاساسية للصنف)، وبالضغط على زر التالي اسفل الصفحة او على تبوبية (مكونات الصنف) من اجل الانتقال إلى ادخال مكونات الصنف.

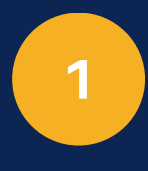

2

### هل يوجد للصنف شهادات جودة

في حال كان للصنف شهادات جودة يتم اختيار (نعم) وفي حال كان لا يوجد لدى الصنف اي شهادات جودة يتم اختيار (لا).

### اضافة بيانات

انقر على زر اضافة بيانات من اجل اظهار تفاصيل ارفاق شهادات الجودة، مع امكانية اضافة اكثر من شهادة للصنف الواحد.

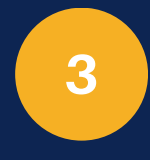

### شهادة جودة الصنف

اختر نوع شهادة جودة الصنف المراد ارفاقها بحسب القائمة المنسدلة التي ستظهر لك.ارفاق شهادات الجودة.

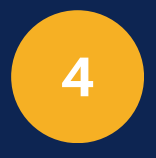

### **جهة الاصدار** اختر جهة الاصدار التي تم اصدار الشهادة من خلالها.

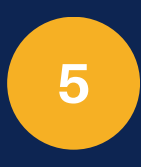

**مرفق شهادة جودة الصنف** قم بارفاق شهادة الصنف.

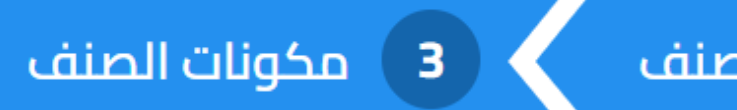

+ اضافة مكون وسيتم اضافة

40

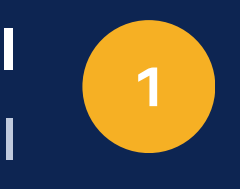

اسم المادة الخام ادخل اسم المادة الخام المكونة للصنف.

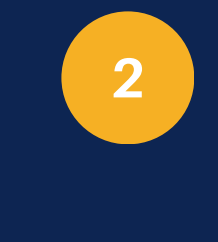

رمز الـ (HS) في المادة الخام ادخل رمز الـ HS في الحقل الخاص بالمادة الخام المكونة للصنف.

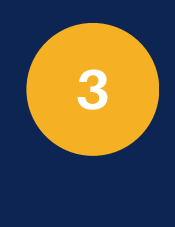

**نسبته في مكونات المنتج النهائي** ادخل نسبة وجود المادة الخام من اجمالي مكونات المنتج.

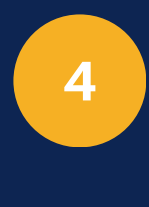

### بلد المنشأ

. اختر بلد المنشأ الخاصة بالمادة الخام. يمكنك اختيار اكثر من بلد منشأ للمكون الواحد.

بمجرد إدخال جميع مكونات الصنف والانتهاء من ذلك، ستكون قد أنهيت تسجيل بيانات الصنف بنجاح. لحفظ هذه البيانات، يرجى النقر على زر حفظ الموجود في أعلى الشاشة.

### 2 البيانات الاساسية للصنف

### مكونات الصنف

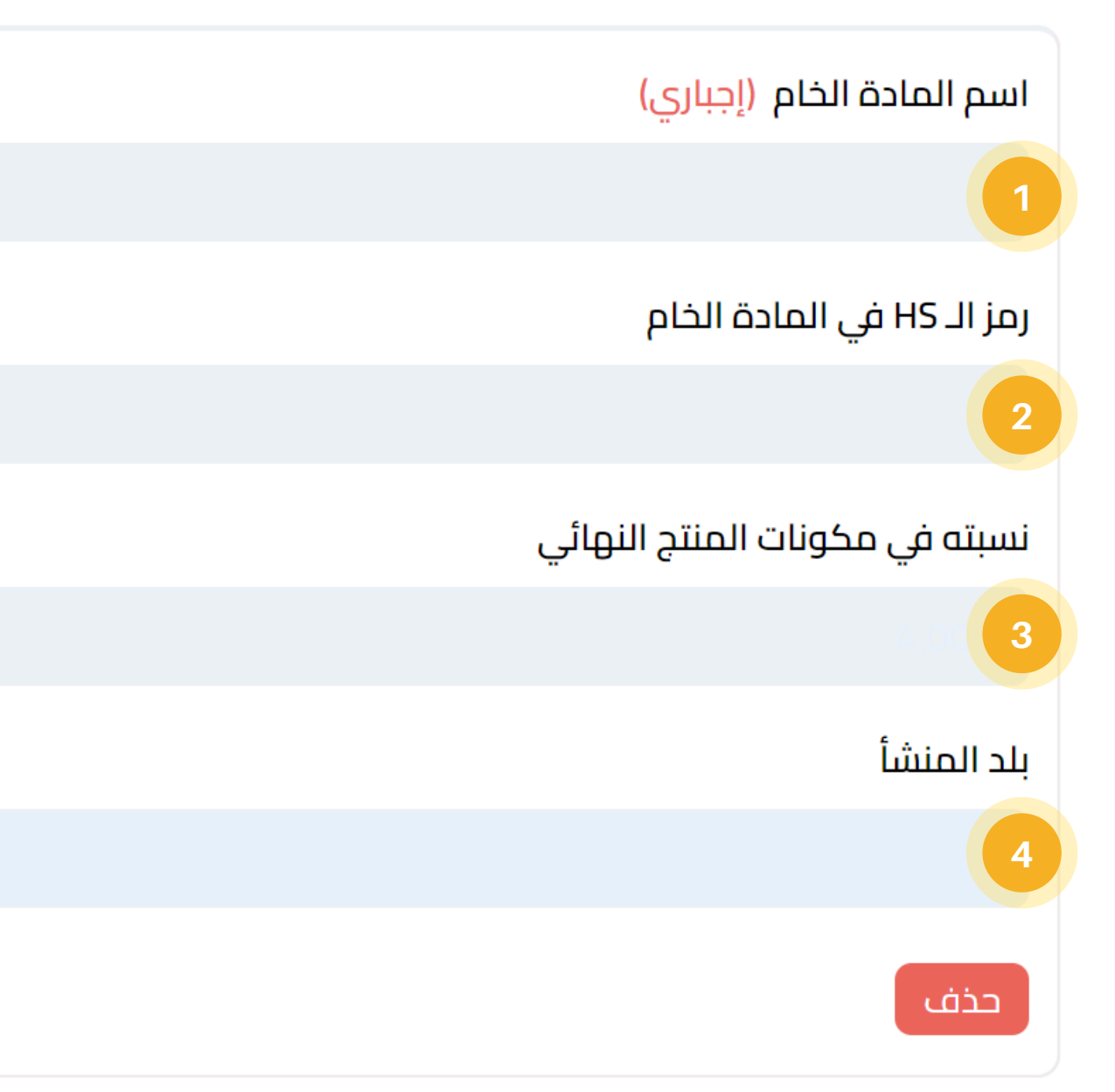

تستطيع اضافة أكثر من مكون للصنف من خلال النقر على زر النموذج التالي لإدخال مكون صنف.

### تسجيل الأصناف: مكونات الصنف

### \_\_وة الرابع\_ الخط ä تسجيــل خطوط الإنتاج في حالة كان نشاط التاجر صناعي (منتج / مُصنع)

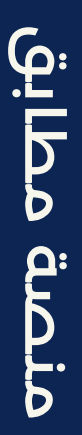

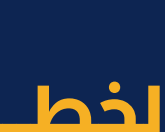

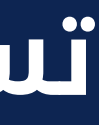

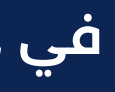

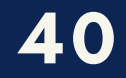

بعد تسجيل الاصناف يمكنك الان اضافة خطوط الإنتاج للأصناف المُنتجة التابعة للصنف:

وذلك بالضغط على شعار الهيئة للرجوع للقائمة الرئيسية، ثم الضغط على تسجيل خطوط الإنتاج عند قيامك بالضغط على هذه الخدمة سيتم توجيهك مباشرة إلى نموذج تسجيل خط إنتاج جديد.

> ستلاحظ ان خدمة تسجيل خطوط الإنتاج اصبحت متاحة بعد ان تم التالي:

### تسحيل منشأة

قم بإضافة السجل التجارى الخاص بمنشأتك بالاضافة للسحلات الصناعية

1

2

3

### 

### تسحيل الأصناف

قم بإضافة السجل التجارى الخاص بمنشأتك بالاضافة للسجلات الصناعية

# 14

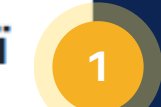

### تسجيل خطوط الإنتاج

قم بإضافة خطوط الإنتاج للاصناف المصنعة محلياً

# تسجيل خطوط الإنتاج

- ان تم تسجيل منشأة وتحديد (صناعي) في حقل (الفئة التجارية) في شاشة تسجيل المنشأة كما هو موضح في صفحة رقم (20) بند رقم (5).
  - ان تم تسجيل الأصناف التابعة للمنشاة.

تستطيع إضافة اكثر من صنف بالنقر على زر لإدخال الاصناف المنتجة.

+ إضافة سطر جديد وسيتم اضافة النموذج التالى

### الاصناف المنتجه والطاقة الانتاجية التصميمية والفعلية

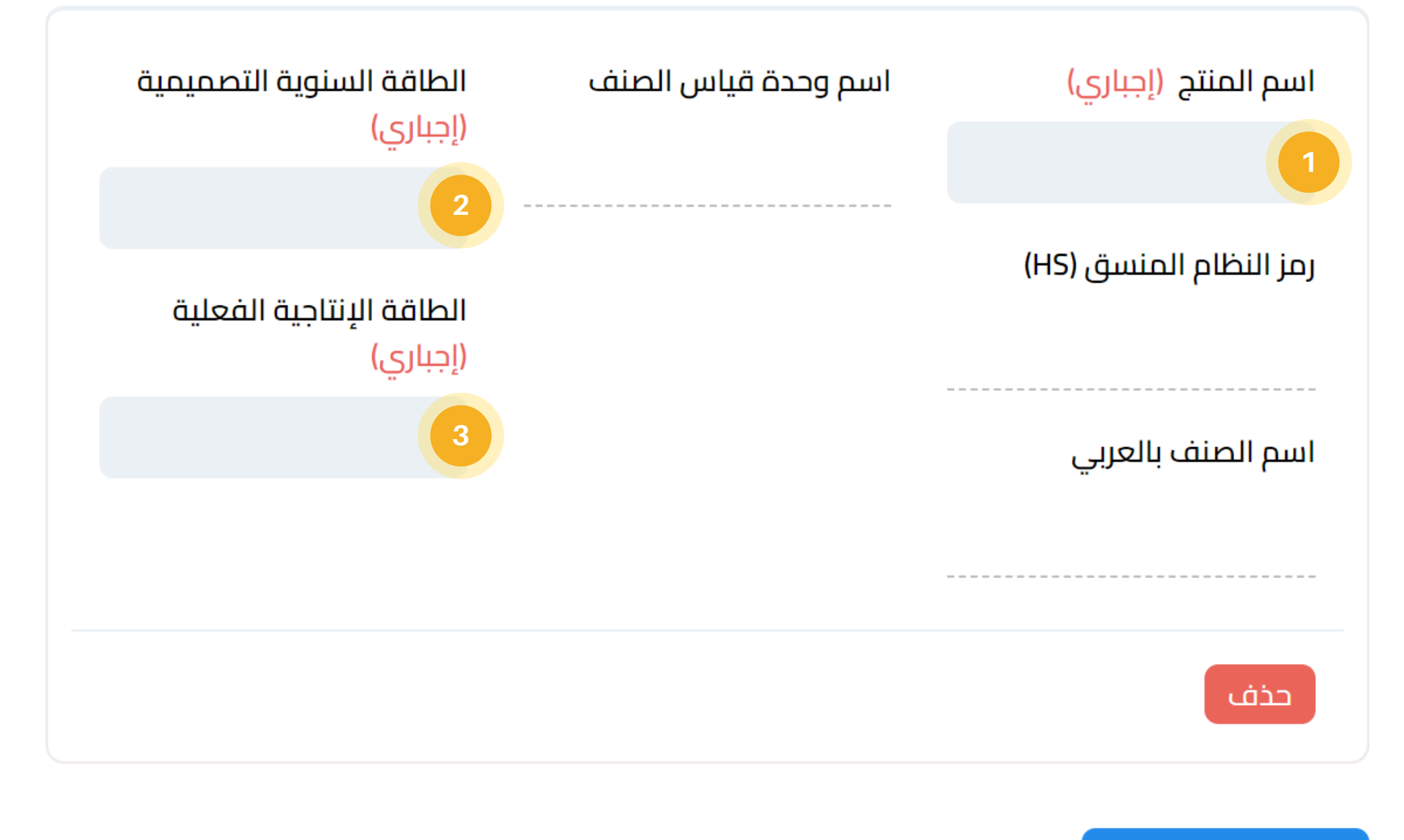

+ إضافة سطر جديد

تسجيل خطوط الإنتاج: الطاقة الانتاجية

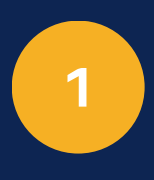

### اسم المنتج

يتم إختيار اسم المنتج من قائمة الاصناف التي تم تسجيلها في الخطوات السابقة.

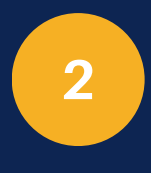

### الطاقة السنوية التصميمة

يتم إدخال التطاقة السنوية التصميمة الخاصة بخط الانتاج للمُنتج المحدد.

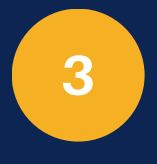

### الطاقة اللإنتاجة الفعلية يتم إدخال الطاقة الإنتاجية الفعلية الخاصة بخط الانتاج للمُنتج المحدد.

حقل (رمز النظام المنسق (HS)، و اسم الصنف بالعربي، واسم وحدة قياس الصنف) يتم جلبها تلقائياً على الصنف الذى تم اختياره في حقل (اسم المنتج).

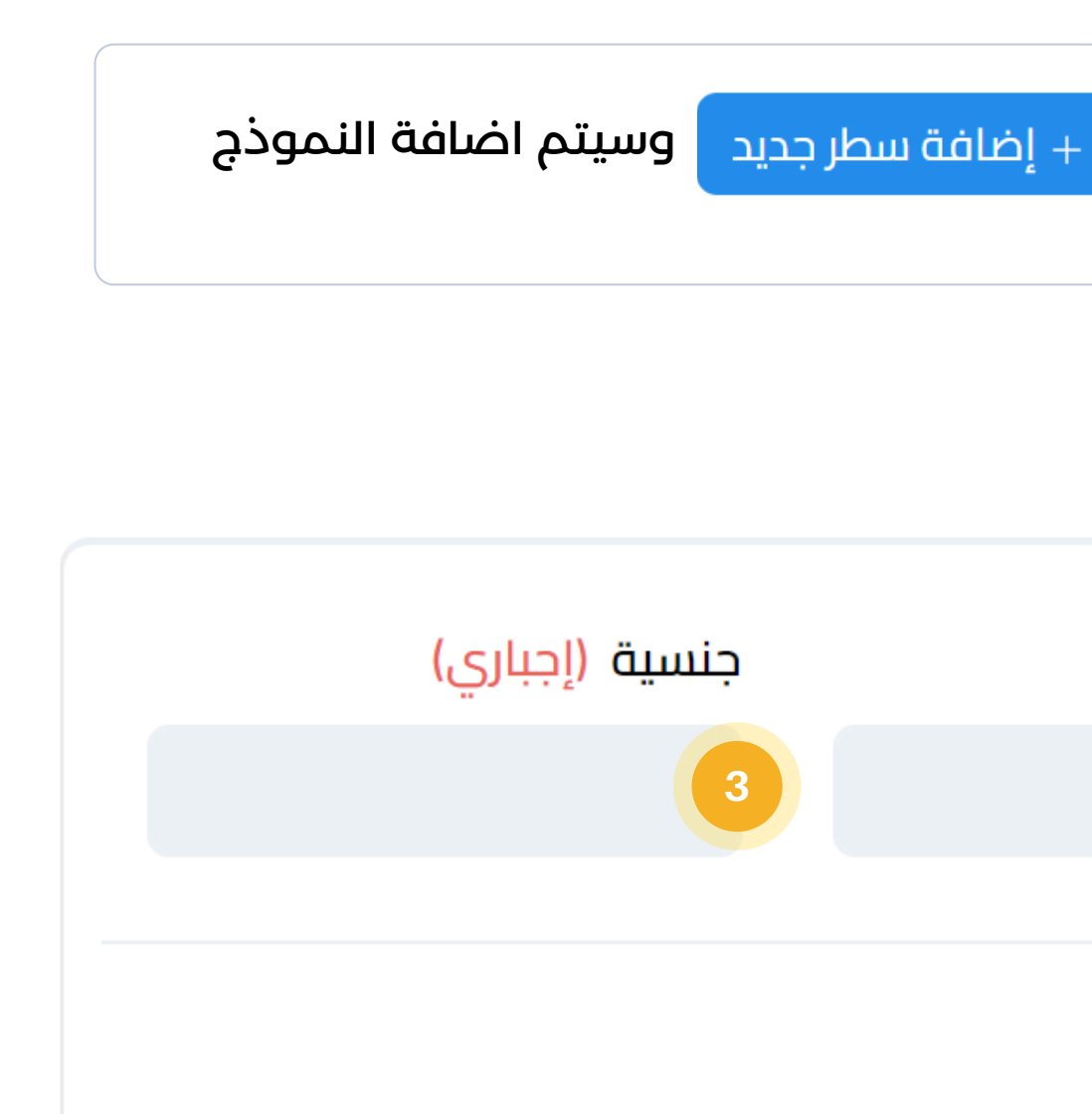

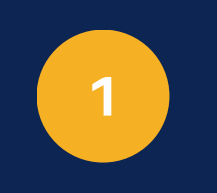

### الوصف الوظيفي

ةم بإدخال الوصف الوظيفي للقوى العاملة.

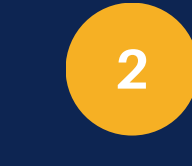

العدد قم بإدخال عدد العاملين على خط الإنتاج لمجموعة الوصف الوظيفى.

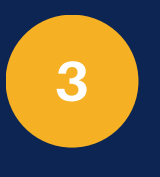

### الطاقة اللإنتاجة الفعلية

قم بإدخال جنسية العاملين على خط الإنتاج لمجموعة الوصف الوظيفي. تستطيع إضافة اكثر من قوى عاملة بالنقر على زر + إضافة ر التالي لإدخال القوى العاملة.

### القوى العاملة

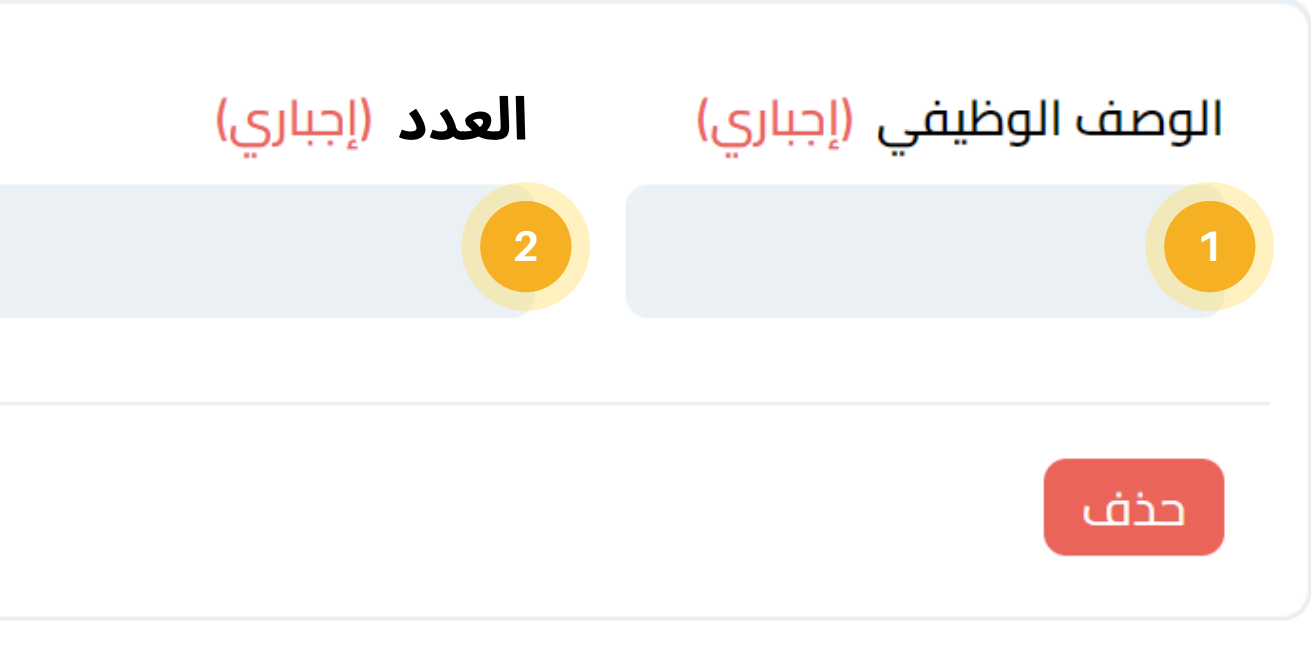

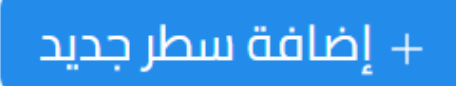

تسجيل خطوط الإنتاج: القوى العاملة

تستطيع إضافة اكثر من صنف بالنقر على زر 🗕 إضاف لإدخال الآلات والمعدات.

+ إضافة سطر جديد وسيتم اضافة النموذج التالي

الآلات والمعدات

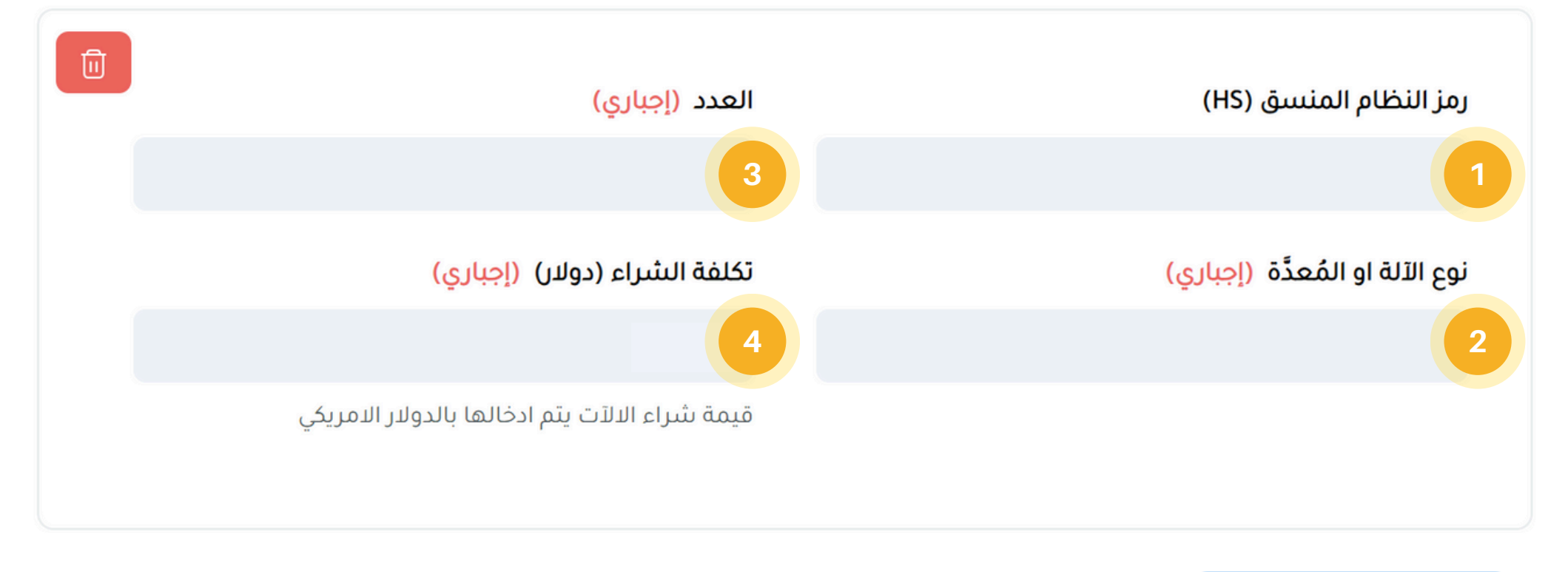

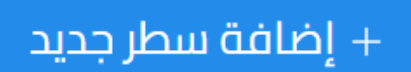

تسجيل خطوط الإنتاج: الآلات والمعدات

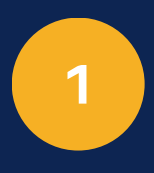

### رمز النظام المنسق (HS)

قم بإختيار رمز الـ (HS) الخاص بالآلات والمعدات التي يتم استخدامها في خطوط الإنتاج.

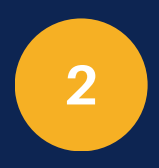

نوع الآلة او المُعدَّة قم بإدخال نوع الآلة او المُعدَّة التي يتم استخدامها في خطوط الإنتاج.

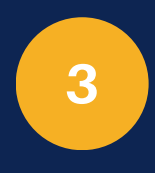

### العدد

قم بإدخال عدد الآلات والمُعدَّات التي يتم استخدامها في خطوط الإنتاج.

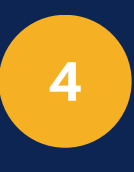

### تكلفة الشراء (دولار)

قم بإدخال تكلفة شراء الآلات والمُعدَّات التي يتم استخدامها في خطوط الإنتاج.

| ة الخام        | حذ |
|----------------|----|
| القيمة الفعلية | (ر |
| 0.000          |    |

حفظ

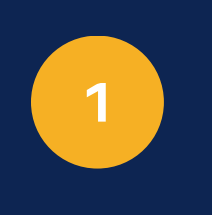

### وحدة المواد الخام

قم بإدخال وحدة المادة الخام المحددة في حقل (رمز الـ HS في المادة الخام).

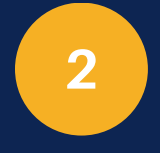

### كمية المادة الخام

قم بإدخال كمية المادة الخام المحددة في حقل (رمز الـ HS في المادة الخام).

حقل (رمز الـ HS في المادة الخام، واسم المادة الخام) يتم جلبها تلقائياً بحسب المواد الخام التابعة للصنف الذي تم اضافته مسبقاً في جدول (الاصناف المنتجة والطاقة الإنتاجية التصميمية والفعلية).

### مكونات المواد الخام

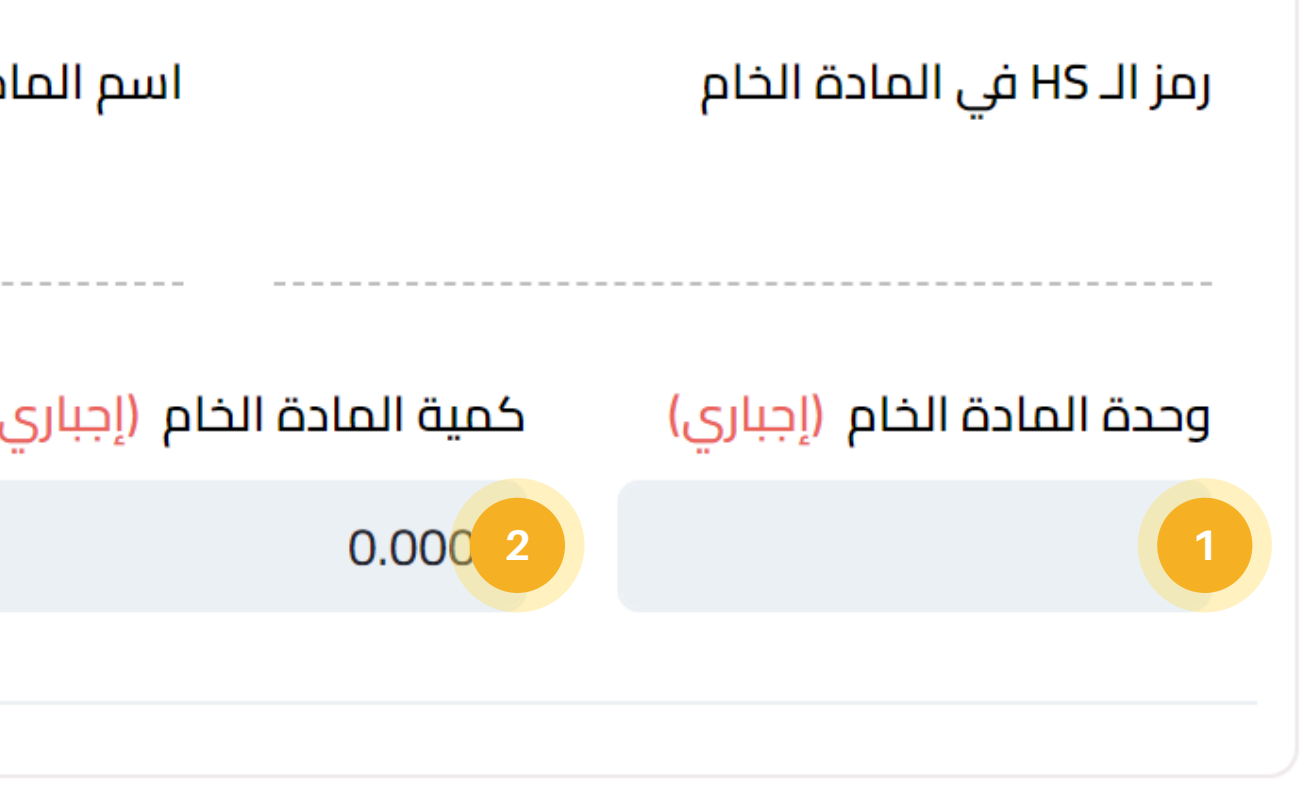

بمجرد إدخال جميع البيانات والانتهاء من ذلك، ستكون قد أنهيت تسجيل خطوط الإنتاج الخاصة بالاصناف بنجاح. لحفظ هذه البيانات، يرجى النقر على زر الموجود في أعلى الشاشة.

تسجيل خطوط الإنتاج: مكونات المواد الخام

منصــة مطابـــق الإلكترونيـــة **Motabaq Electronic Platform** 

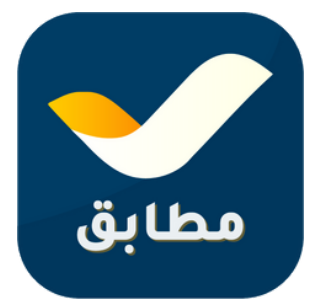

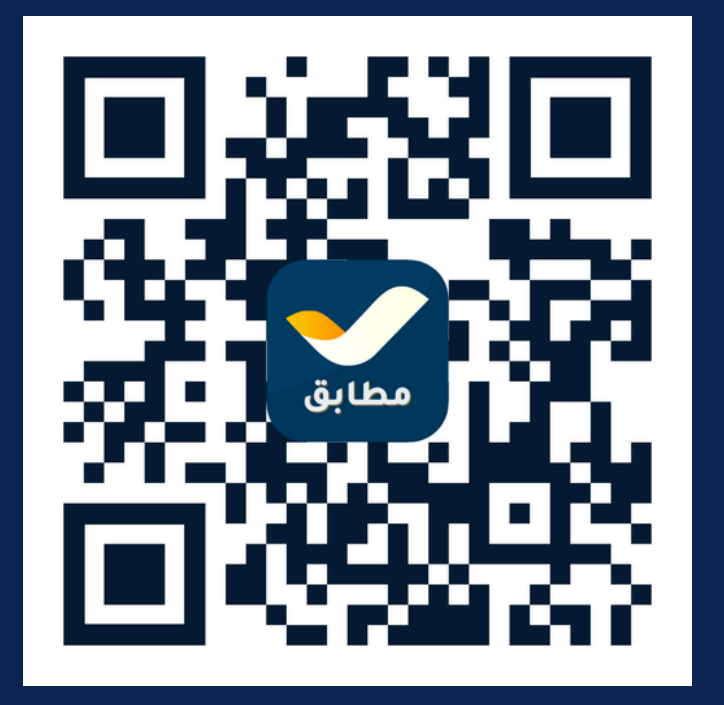

ــــوان: صنعاء - شارع الزبيري - خلف بنك التسليف التعاوني والزراعي (كاك بنك)

### الهيئة اليمنية للمواصفات والمقاييس وضبـط الجــودة

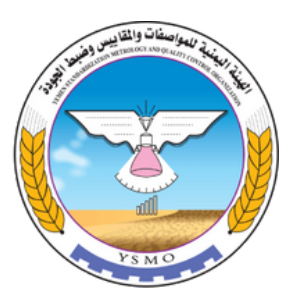

العنـــــوان: صنعاء - شارع الزب الرقـــم المجانـــي: 8001222 الموقع الإلكتروني: www.ysmo.org البريــد الإلكترونـي: info@ysmo.org